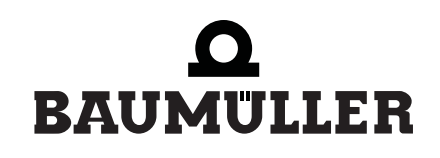

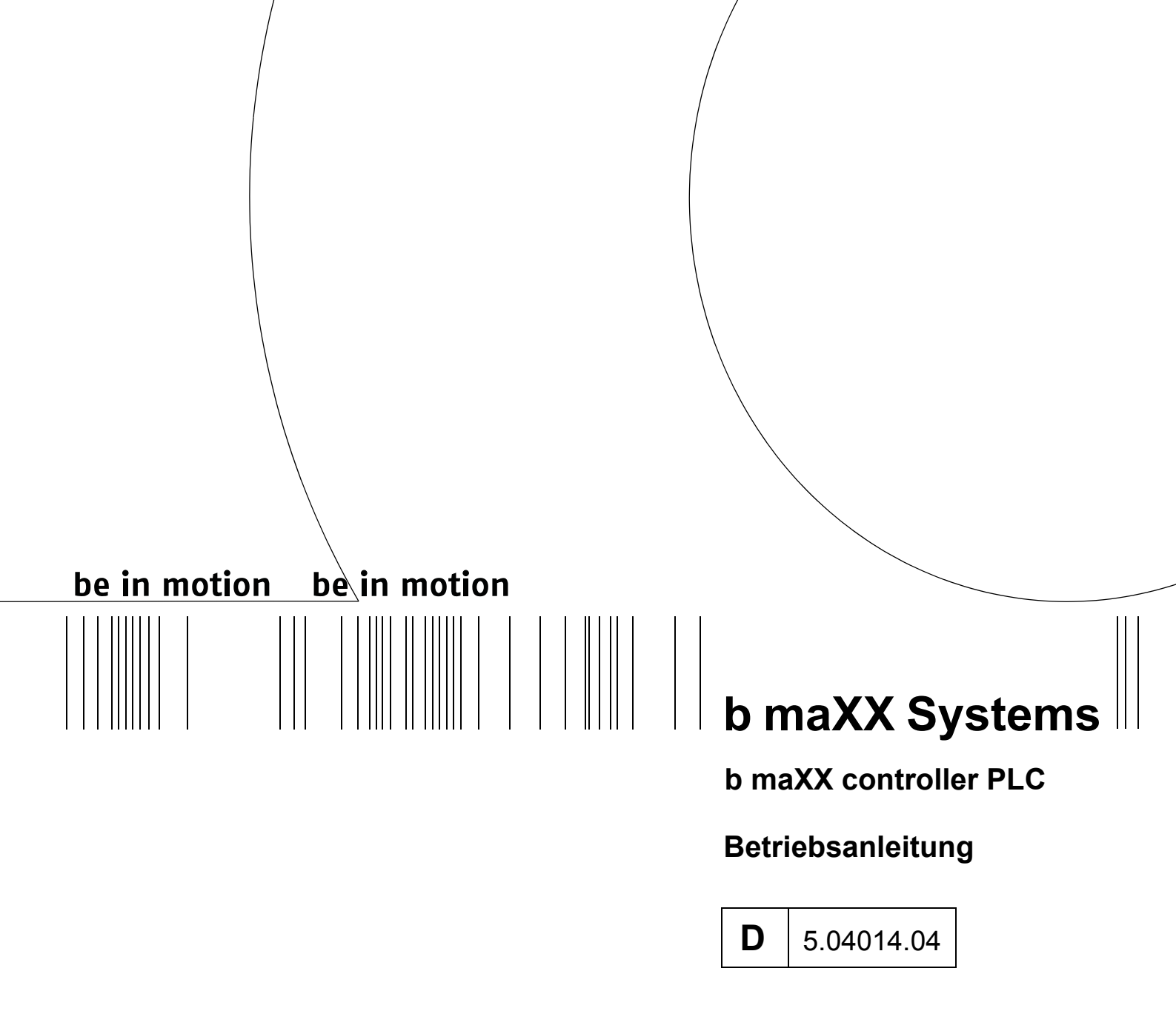

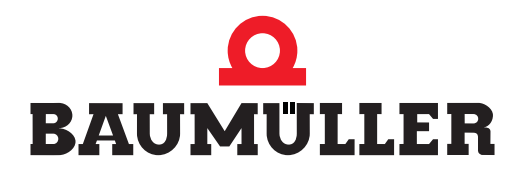

| Titel           | Betriebsanleitung                                                                                                    |
|-----------------|----------------------------------------------------------------------------------------------------|
| Produkt         | b maXX controller PLC BMC-M-PLC-01/-02                                                                                                    |
| Stand           | 26. Feb. 2007                                                                                                    |
| Copyright       | Diese Betriebsanleitung darf vom Eigentümer ausschließ-<br>lich für den internen Gebrauch in beliebiger Anzahl kopiert<br>werden. Für andere Zwecke darf diese Betriebsanleitung<br>auch auszugsweise weder kopiert noch vervielfältigt wer-<br>den.<br>Verwertung und Mitteilung von Inhalten dieser Betriebsan-<br>leitung sind nicht gestattet.<br>Bezeichnungen bzw. Unternehmenskennzeichen in dieser<br>Betriebsanleitung können Marken sein, deren Benutzung<br>durch Dritte für deren Zwecke die Rechte der Inhaber ver-<br>letzen kann.                               |
| Verbindlichkeit | Diese Betriebsanleitung ist Teil des Gerätes/der Maschi-<br>ne. Diese Betriebsanleitung muss jederzeit für den Bedie-<br>ner zugänglich und in einem leserlichen Zustand sein. Bei<br>Verkauf/Verlagerung des Gerätes/der Maschine muss die-<br>se Betriebsanleitung vom Besitzer zusammen mit dem<br>Gerät/der Maschine weitergegeben werden.<br>Nach Verkauf des Gerätes/der Maschine sind dieses Ori-<br>ginal und sämtliche Kopien an den Käufer zu übergeben.<br>Nach Entsorgung oder anderem Nutzungsende sind die-<br>ses Original und sämtliche Kopien zu vernichten.  |
|                 | Mit der Übergabe der vorliegenden Betriebsanleitung wer-<br>den entsprechende Betriebsanleitungen mit einem frühe-<br>ren Stand außer Kraft gesetzt.<br>Bitte beachten Sie, dass Angaben/Zahlen/Informationen<br><b>aktuelle Werte zum Druckdatum</b> sind. Zur Ausmessung,<br>Berechnung und Kalkulationen sind diese Angaben <b>nicht</b><br><b>rechtlich verbindlich</b> .<br>Die Firma Baumüller Nürnberg GmbH behält sich vor, im<br>Rahmen der eigenen Weiterentwicklung der Produkte die<br>technischen Daten und die Handhabung von Baumüller-<br>Produkten zu ändern. |
|                 | Es kann jedoch keine Gewährleistung bezüglich der Feh-<br>lerfreiheit dieser Betriebsanleitung, soweit nicht in den All-<br>gemeinen Verkaufs- und Lieferbedingungen anders<br>beschrieben, übernommen werden.                                                                                                    |
| Hersteller      | Baumüller Nürnberg GmbH<br>Ostendstr. 80 - 90<br>90482 Nürnberg<br>Deutschland<br>Tel. +49 9 11 54 32 - 0 Fax: +49 9 11 54 32 - 1 30<br>www.baumueller.de                                                                                                    |

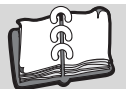

| 1 Einleitung |                                                                         |    |  |
|--------------|-------------------------------------------------------------------------|----|--|
| 1.1          | Erste Schritte                                                          | 5  |  |
| 1.2          | Verwendete Begriffe                                                     | 5  |  |
| 2            | Grundlegende Sicherheitshinweise                                        | 7  |  |
| 2.1          | Gefahrenhinweise und Gebote                                             | 7  |  |
| 2.1.         | .1 Struktur eines Gefahrenhinweises                                     | 8  |  |
| 2.1.         | .2 Verwendete Gefahrenhinweise                                          | 9  |  |
| 2.2          | Infozeichen                                                             | 11 |  |
| 23           | Rechtliche Hinweise                                                     | 11 |  |
| 24           | Restimmungsgemäße Verwendung                                            | 11 |  |
| 25           | Sachwidrige Verwendung                                                  | 12 |  |
| 2.0          | Schutzeinrichtungen                                                     | 12 |  |
| 2.0          |                                                                         | 13 |  |
| 2.1          | Sicherheitemaßnahmen im Normalbetrich                                   | 12 |  |
| 2.0          |                                                                         | 10 |  |
| 2.9          |                                                                         | 13 |  |
| 2.9.         | .1 Gefahren im Lingeng mit diesem Medul                                 | 14 |  |
| 2.9          |                                                                         | 14 |  |
| 2.9          |                                                                         | 14 |  |
| 3            | Verpackung und Transport                                                | 15 |  |
| 3.1          | Transport                                                               | 15 |  |
| 3.2          | Auspacken                                                               | 15 |  |
| 3.3          | Verpackung entsorgen                                                    | 16 |  |
| 3.4          | Beim Transport zu beachten                                              | 16 |  |
| 1            | Beschreibung des Moduls h maXX controller PLC                           | 17 |  |
| <b>-</b>     |                                                                         | 17 |  |
| 4.1          | Allgemeines                                                             | 17 |  |
| 4.2          | Aufbau                                                                  | 19 |  |
| 4.2.         | .1 BMC-M-PLC-01                                                         | 19 |  |
| 4.2.         | .2 BMC-M-PLC-02                                                         | 21 |  |
| 4.3          | Funktionalität                                                          | 22 |  |
| 4.3.         | .1 BMC-M-PLC-01                                                         | 22 |  |
| 4.3.         | .2 BMC-M-PLC-02                                                         | 23 |  |
| 4.4          | Gefahrenbereiche                                                        | 23 |  |
| 4.5          | Kennzeichnung der Steuerung - Typenschlüssel                            | 24 |  |
| 5            | Montago und Installation                                                | 27 |  |
| 5            |                                                                         | 21 |  |
| 5.1          |                                                                         | 21 |  |
| 5.Z          |                                                                         | 28 |  |
| 5.3          |                                                                         | 28 |  |
| 5.4          |                                                                         | 29 |  |
| 5.5          |                                                                         | 29 |  |
| 5.6          |                                                                         | 36 |  |
| 5.6          | .1 Anschlussbild                                                        | 36 |  |
| 5.6          | .2 Anforderungen an den elektrischen Anschluss                          | 36 |  |
| 5.6          | .3 Anforderungen an das Anschlusskabel                                  | 37 |  |
| 5.6          | .4 Ablauf der Installation                                              | 37 |  |
| 6            | Inbetriebnahme                                                          | 39 |  |
| 6.1          | Allgemeine Sicherheitsvorschriften                                      | 39 |  |
| 6.2          | Anforderungen an das ausführende Personal                               | 39 |  |
| 6.3          | Beschreibung/Überprüfung der Sicherheits- und Überwachungseinrichtungen | 40 |  |
| 6.4          | Beschreibung und Überprüfung der Bedienungs- und Anzeigeelemente        | 40 |  |
| 6.4          | .1 LEDs zur Anzeige von Betriebszuständen der BMC-M-PLC-01              | 40 |  |

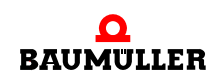

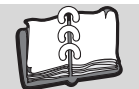

| 6.4.2<br>6.4.2<br>6.4.4<br>6.4.8 | <ul> <li>Schalter/Taster S1 zum Wechseln von Betriebszuständen der BMC-M-PLC-01</li> <li>LEDs zur Anzeige von Betriebszuständen der BMC-M-PLC-02</li> <li>Drehschalter S1 der BMC-M-PLC-02</li> <li>Schalter/Taster S2 zum Wechseln von Betriebszuständen der BMC-M-PLC-02</li> </ul> | 42<br>43<br>46<br>46       |
|----------------------------------|----------------------------------------------------------------------------------------------------|----------------------------|
| 6.5<br>6.5.2<br>6.5.2<br>6.5.2   | Ablauf der Inbetriebnahme1Einschalten der BMC-M-PLC-012Testen der Funktion der BMC-M-PLC-013Einschalten der BMC-M-PLC-024Testen der Funktion der BMC-M-PLC-02                                                                                                    | 48<br>48<br>48<br>49<br>49 |
| 7 I                              | Betrieb                                                                                                    | 51                         |
| 8                                | Störungssuche und -beseitigung                                                                                                    | 53                         |
| 8.1<br>8.2<br>8.3<br>8.4         | Sicherheitsvorschriften<br>Anforderungen an das ausführende Personal<br>Fehler erkennen bei BMC-M-PLC-01<br>Fehler erkennen bei BMC-M-PLC-02.                                                                                                    | 53<br>53<br>53<br>55       |
| 9 \                              | Wartung                                                                                                    | 59                         |
| 10 I                             | Instandsetzung                                                                                                    | 61                         |
| 11 I                             | Demontage, Lagerung                                                                                                    | 63                         |
| 11.1                             | Sicherheitsvorschriften       Anforderungen an das ausführende Personal         Personal       Demoterungen an das ausführende Personal                                                                                                    | 63<br>64                   |
| 11.3<br>11.4<br>11.5             | Demontage       Lagerbedingungen         Wiederinbetriebnahme       Viederinbetriebnahme                                                                                                    | 64<br>67<br>67             |
| 12 I                             | Entsorgung                                                                                                    | 69                         |
| 12.1<br>12.2<br>12.3<br>12.4     | Sicherheitsvorschriften       Sicherheitsvorschriften         Anforderungen an das ausführende Personal       Sicherheitsvorschriften         Entsorgungsanleitung       Sicherheitsvorschriften         Entsorgungsstellen/Ämter       Sicherheitsvorschriften                       | 69<br>69<br>69<br>70       |
| Anh                              | ang A - Abkürzungen                                                                                                    | 71                         |
| <b>Anh</b><br>B.1                | ang B - Zubehör                                                                                                    | <b>73</b><br>73            |
| Anh                              | ang C - Herstellererklärung                                                                                                    | 75                         |
| C.1<br>C.2<br>C.3<br>C.4         | Was ist eine EU-Richtlinie         Was das CE-Zeichen aussagt         Begriffsdefinition Herstellererklärung         Herstellererklärung                                                                                                    | 75<br>75<br>76<br>77       |
| Anh                              | ang D - Technische Daten                                                                                                    | 79                         |
| D.1<br>D.2<br>D.3                | Anschlusswerte                                                                                                    | 79<br>80<br>81             |
| Rev                              | isionsübersicht                                                                                                    | 83                         |
| Inde                             | ۶x                                                                                                    | 85                         |

4

# **EINLEITUNG**

Diese Betriebsanleitung ist ein wichtiger Bestandteil ihres b maXX Systems; lesen Sie daher nicht zuletzt im Interesse Ihrer eigenen Sicherheit diese Dokumentation komplett durch.

In diesem Kapitel beschreiben wir die ersten Schritte, die Sie nach Erhalt des Gerätes ausführen sollten. Wir definieren Begriffe, die in dieser Dokumentation durchgängig verwendet werden, und informieren Sie über Verpflichtungen, die beim Einsatz diese Gerätes beachtet werden müssen.

Weiterführende Informationen zum Betrieb und zum Einsatz des Moduls finden Sie in der Dokumentation "Applikationshandbuch b maXX controller PLC".

# 1.1 Erste Schritte

- Überprüfen Sie die Lieferung, siehe ►Verpackung und Transport dab Seite 15.
- Leiten Sie alle Unterlagen, die mit dem Modul geliefert wurden, an die entsprechenden Stellen in Ihrem Unternehmen weiter.
- Stellen Sie das geeignete Personal für Montage und Inbetriebnahme bereit.
- Übergeben Sie diese Betriebsanleitung an das Personal und stellen Sie sicher, dass insbesondere die hier angegebenen Sicherheitshinweise verstanden und befolgt werden können.

# 1.2 Verwendete Begriffe

Für das Produkt "**b maXX controller PLC**" wird auch der Begriff "PLC" oder "BMC-M-PLC-01" bzw. "BMC-M-PLC-02" verwendet.

Für das Baumüller-Produkt "Netzteil für b maXX controller PLC" werden wir in dieser Dokumentation auch die Begriffe "Modul" oder "Netzteil" verwenden.

Für das Produkt bestehend aus "Netzteil für b maXX controller PLC", "b maXX controller PLC" und weiteren Systemkomponenten wird auch der Begriff "b maXX System" verwendet.

Eine Liste der verwendeten Abkürzungen finden Sie in ⊳Anhang A - Abkürzungen ⊲ ab Seite 71.

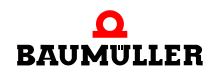

# **GRUNDLEGENDE SICHERHEITS-**HINWEISE

Jedes Baumüller-Modul haben wir nach strengen Sicherheitsvorgaben konstruiert und gefertigt. Trotzdem kann die Arbeit mit dem Modul für Sie gefährlich sein.

In diesem Kapitel beschreiben wir Gefahren, die bei der Arbeit mit dem Baumüller-Modul auftreten können. Gefahren verdeutlichen wir mit Symbolen (Icons). Alle in dieser Dokumentation verwendeten Symbole werden wir auflisten und erklären.

Wie Sie sich vor den einzelnen Gefahren im konkreten Fall schützen können, können wir in diesem Kapitel nicht erklären. In diesem Kapitel geben wir ausschließlich allgemeine Schutzmaßnahmen. Die konkreten Schutzmaßnahmen werden wir in den nachfolgenden Kapiteln immer direkt nach dem Hinweis auf die Gefahr geben.

# 2.1 Gefahrenhinweise und Gebote

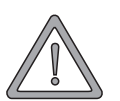

# WARNUNG (WARNING)

Folgendes kann eintreffen, wenn Sie diesen Gefahrenhinweis nicht beachten:

• schwere Körperverletzung • Tod

Gefahrenhinweise zeigen Ihnen Gefahren, die zu Verletzungen oder sogar zu Ihrem Tod führen können.

Beachten Sie immer die in dieser Dokumentation angegebenen Gefahrenhinweise.

Eine Gefahr teilen wir immer in eine der drei Gefahrenklassen ein. Jede Gefahrenklasse wird durch eines der folgenden Signalwörter gekennzeichnet:

# **GEFAHR** (DANGER)

• erheblicher Sachschaden • schwere Körperverletzung • Tod - wird eintreffen

### WARNUNG (WARNING)

• erheblicher Sachschaden • schwere Körperverletzung • Tod - kann eintreffen

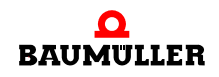

### VORSICHT (CAUTION)

• Sachschaden • leichte bis mittlere Körperverletzung - kann eintreffen

### 2.1.1 Struktur eines Gefahrenhinweises

Die nachfolgenden zwei Beispiele zeigen den prinzipiellen Aufbau eines Gefahrenhinweises. Ein Dreieck wird verwendet, wenn vor einer Gefahr für Lebewesen gewarnt wird. Fehlt das Dreieck, beziehen sich die Gefahrenhinweise ausschließlich auf Sachschäden.

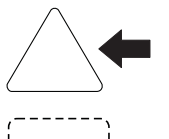

Ein Dreieck zeigt, dass hier eine Gefahr für Lebewesen ist. Die Farbe der Umrandung zeigt, wie groß die Gefahr ist - je dunkler die Farbe, desto größer ist die Gefahr.

**\_\_\_\_** 

Das Icon im Viereck stellt die Gefahr dar. Die Farbe der Umrandung zeigt, wie groß die Gefahr ist - je dunkler die Farbe, desto größer ist die Gefahr.

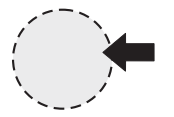

Das Icon im Kreis stellt ein Gebot dar. Dieses Gebot muss der Anwender befolgen. (Der Kreis ist gestrichelt dargestellt, weil nicht bei jedem Gefahrenhinweis ein Gebot als Icon vorhanden ist.)

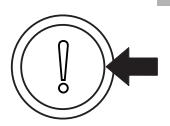

Der Kreis zeigt, dass eine Gefahr für Sachschaden existiert.

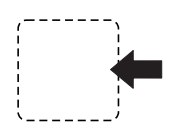

Das Icon im Viereck stellt die Gefahr dar.

Die Farbe der Umrandung zeigt, wie groß die Gefahr ist - je dunkler die Farbe, desto größer ist die Gefahr. (Das Viereck ist gestrichelt dargestellt, weil nicht bei jedem Gefahrenhinweis die Gefahr als Icon dargestellt wird)

Der Text neben den Icons ist folgendermaßen aufgebaut:

### HIER STEHT DAS SIGNALWORT, WELCHES DEN GRAD DER GEFAHR ANZEIGT

Hier schreiben wir, ob eine oder mehrere der untenstehenden Folgen eintreffen, wenn dieser Warnhinweis nicht beachtet wird.

hier beschreiben wir die möglichen Folgen. Die schlimmste Folge steht ganz rechts.

Hier beschreiben wir die Gefahr.

Hier beschreiben wir, was Sie tun können, um die Gefahr zu vermeiden.

8

### 2.1.2 Verwendete Gefahrenhinweise

Steht vor einem Signalwort ein Gefahrzeichen:  $\underline{\wedge}$  oder  $\underline{\wedge}$  oder  $\underline{\wedge}$ , dann bezieht sich der Sicherheitshinweis auf Personenschaden.

Steht vor einem Signalwort ein rundes Gefahrzeichen: ① dann bezieht sich der Sicherheitshinweis auf Sachschaden.

### 2.1.2.1 Gefahrenhinweise vor Personenschaden

Zur optischen Unterscheidung verwenden wir für jede Klasse von Gefahrenhinweisen eine eigenen Umrandung für die dreieckigen Gefahrzeichen und die viereckigen Piktogramme.

Für die Gefahrenklasse **GEFAHR** (DANGER) verwenden wir das Gefahrzeichen  $\underline{\Lambda}$ . Folgende Gefahrenhinweise dieser Gefahrenklasse verwenden wir in dieser Dokumentation.

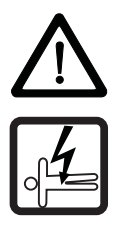

### **GEFAHR** (DANGER)

Folgendes wird eintreffen, wenn Sie diesen Warnhinweis nicht beachten:

schwere K
 örperverletzung
 Tod

Die Gefahr ist: Elektrizität. Hier wird die Gefahr gegebenenfalls genauer beschrieben.

Hier beschreiben wir, was Sie tun können, um die Gefahr zu vermeiden.

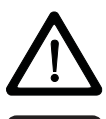

# **GEFAHR** (DANGER)

Folgendes wird eintreffen, wenn Sie diesen Gefahrenhinweis nicht beachten:

schwere K
 örperverletzung
 Tod

Die Gefahr ist: **mechanische Einwirkung.** Hier wird die Gefahr gegebenenfalls genauer beschrieben.

Hier beschreiben wir, was Sie tun können, um die Gefahr zu vermeiden.

Für die Gefahrenklasse **WARNUNG** (WARNING) verwenden wir das Gefahrzeichen <u>M</u>. Folgende Gefahrenhinweise dieser Gefahrenklasse verwenden wir in dieser Dokumentation.

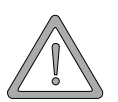

### WARNUNG (WARNING)

Folgendes kann eintreffen, wenn Sie diesen Gefahrenhinweis nicht beachten:

schwere K
 örperverletzung
 Tod

Die Gefahr ist: Elektrizität. Hier wird die Gefahr gegebenenfalls genauer beschrieben.

Hier beschreiben wir, was Sie tun können, um die Gefahr zu vermeiden.

Für die Gefahrenklasse **VORSICHT** (CAUTION) verwenden wir das Gefahrzeichen A. Folgende Gefahrenhinweise dieser Gefahrenklasse verwenden wir in dieser Dokumentation.

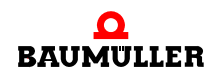

VORSICHT (CAUTION)

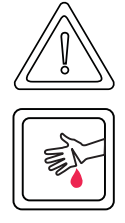

Folgendes kann eintreffen, wenn Sie diesen Gefahrenhinweis nicht beachten:

leichte bis mittlere Körperverletzung

Die Gefahr ist: **scharfe Kanten.** Hier wird die Gefahr gegebenenfalls genauer beschrieben. Hier beschreiben wir, was Sie tun können, um die Gefahr zu vermeiden.

# VORSICHT (CAUTION)

Folgendes kann eintreffen, wenn Sie diesen Warnhinweis nicht beachten:

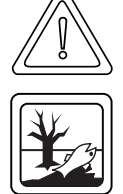

• Umweltverschmutzung

Die Gefahr ist: **unsachgemäße Entsorgung.** Hier wird die Gefahr gegebenenfalls genauer beschrieben.

Hier beschreiben wir, was Sie tun können, um die Gefahr zu vermeiden.

# 2.1.2.2 Gefahrenhinweise vor Sachschaden

Steht vor einem Signalwort ein rundes Gefahrzeichen: ① dann bezieht sich der Sicherheitshinweis auf Sachschaden.

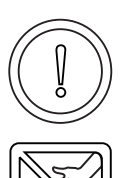

# VORSICHT (CAUTION)

Folgendes kann eintreffen, wenn Sie diesen Gefahrenhinweis nicht beachten:

Sachschaden

Die Gefahr ist: **elektrostatische Entladung.** Hier wird die Gefahr gegebenenfalls genauer beschrieben.

Hier beschreiben wir, was Sie tun können, um die Gefahr zu vermeiden.

# 2.1.2.3 Verwendete Gebotszeichen

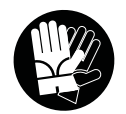

Sicherheitshandschuhe tragen

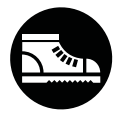

Sicherheitsschuhe tragen

# 2.2 Infozeichen

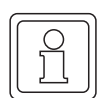

HINWEIS

Dieser Hinweis ist eine besonders wichtige Information.

# 2.3 Rechtliche Hinweise

Diese Dokumentation wendet sich an technisch qualifiziertes Personal, welches speziell ausgebildet ist und gründlich mit allen Warnungen und Instandhaltungsmaßnahmen vertraut ist.

Die Geräte sind nach dem Stand der Technik gefertigt und betriebssicher. Sie lassen sich gefahrlos installieren und in Betrieb setzen und funktionieren problemlos, wenn sichergestellt ist, dass die Hinweise der Dokumentation beachtet werden.

Der Benutzer trägt die Verantwortung für die Durchführung von Service und Inbetriebnahme gemäß den Sicherheitsvorschriften der geltenden Normen und allen anderen relevanten staatlichen oder örtlichen Vorschriften betreffend Leiterdimensionierung und Schutz, Erdung, Trennschalter, Überstromschutz usw.

Für Schäden, die bei der Montage oder beim Anschluss entstehen, haftet der Benutzer.

# 2.4 Bestimmungsgemäße Verwendung

Sie müssen das Modul immer bestimmungsgemäß verwenden. Untenstehend haben wir einige wichtige Hinweise für Sie zusammengestellt. Die untenstehenden Hinweise sollen Ihnen ein Gefühl für die bestimmungsgemäße Verwendung des Moduls geben. Mit den untenstehenden Hinweisen erheben wir keinen Anspruch auf Vollständigkeit - beachten Sie alle in dieser Betriebsanleitung gegebenen Hinweise.

- Sie dürfen das Modul nur an ein Netzteil für b maXX controller PLC anbauen.
- Projektieren Sie die Anwendung so, dass Sie das Modul immer innerhalb seiner Spezifikationen betreiben.
- Sorgen Sie daf
  ür, dass ausschlie
  ßlich qualifiziertes Personal mit diesem Modul arbeitet.
- Montieren Sie das Modul nur an das Netzteil für b maXX controller PLC.
- Installieren Sie das Modul so wie in es in dieser Dokumentation vorgegeben ist.
- Sorgen Sie dafür, dass die Anschlüsse immer den vorgegebenen Spezifikationen entsprechen.
- Betreiben Sie das Modul nur, wenn es technisch einwandfrei ist.
- Betreiben Sie das Modul immer in einer Umgebung, wie sie in den "Technischen Daten" vorgeschrieben ist.
- Betreiben Sie das Modul immer in serienmäßigem Zustand. Aus Sicherheitsgründen dürfen Sie das Modul nicht umbauen.
- Beachten Sie alle diesbezüglichen Hinweise, falls Sie das Modul lagern.

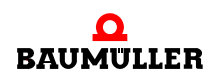

Sie verwenden das Modul dann bestimmungsgemäß, wenn Sie alle Hinweise und Informationen dieser Betriebsanleitung beachten.

# 2.5 Sachwidrige Verwendung

Im Folgenden listen wir einige Beispiele sachwidriger Verwendung auf. Die untenstehenden Hinweise sollen Ihnen ein Gefühl dafür geben, was eine sachwidrige Verwendung des Moduls ist. Wir können aber nicht alle erdenklichen sachwidrigen Verwendungen hier auflisten. Alle Verwendungen, bei denen die Hinweise dieser Dokumentation missachtet werden, sind sachwidrig und somit verboten, insbesondere in folgenden Fällen:

- Sie haben das Modul an ein anderes Gerät/Modul als das Netzteil f
  ür b maXX controller PLC angebaut.
- Sie haben Hinweise dieser Betriebsanleitung missachtet.
- Sie haben das Modul nicht bestimmungsgemäß verwendet.
- Sie haben das Modul
  - unsachgemäß montiert,
  - unsachgemäß angeschlossen,
  - unsachgemäß in Betrieb genommen,
  - unsachgemäß bedient,
  - von nicht bzw. nicht ausreichend qualifiziertem Personal montieren, anschließen, in Betrieb nehmen und betreiben lassen,
  - überlastet,
  - o betrieben
    - mit defekten Sicherheitseinrichtungen,
    - mit nicht ordnungsgemäß angebrachten bzw. ohne Sicherheitsvorrichtungen,
    - mit nicht funktionsfähigen Sicherheits- und Schutzvorrichtungen
    - außerhalb der vorgeschriebenen Umgebungsbedingungen
- Sie haben das Modul umgebaut, ohne dass dies schriftlich von der Firma Baumüller Nürnberg GmbH genehmigt wurde.
- Sie haben die Anweisungen bezüglich Wartung in den Komponentenbeschreibungen nicht beachtet.
- Sie haben das Modul unsachgemäß mit Produkten anderer Hersteller kombiniert.
- Sie haben das b maXX System mit fehlerhaften und/oder fehlerhaft dokumentierten Produkten anderer Hersteller kombiniert.
- Ihre selbsterstellte Software der PLC enthält Programmierfehler, die zu einer Fehlfunktion führen.

Die "Allgemeinen Verkaufs- und Lieferbedingungen" Version 1.1 vom 15.02.2002 bzw. die jeweils neueste Version der Firma Baumüller Nürnberg GmbH gelten grundsätzlich. Diese stehen Ihnen spätestens seit Vertragsabschluss zur Verfügung.

# 2.6 Schutzeinrichtungen

Während des Transports werden die Module durch ihre Verpackung geschützt. Entnehmen Sie das Modul erst unmittelbar vor der Montage der Transportverpackung. Das Gehäuse des Moduls schützt in Schutzklasse IP20 das Modul vor Verschmutzung und Schäden durch statische Entladungen bei Berührungen. Verwenden sie niemals ein Modul mit beschädigtem Gehäuse.

# 2.7 Ausbildung des Personals

| <b>^</b>                            | WARNUNG (WARNING)                                                                                                    |
|-------------------------------------|----------------------------------------------------------------------------------------------------|
|                                     | <ul> <li>Folgendes kann eintreffen, wenn Sie diesen Gefahrenhinweis nicht beachten:</li> <li>schwere Körperverletzung</li> <li>Tod</li> </ul>                                                                                                    |
|                                     | Geräte der Firma Baumüller Baumüller Nürnberg GmbH dürfen ausschließlich von<br>qualifiziertem Personal montiert, installiert, betrieben und gewartet werden.                                                                                                    |
|                                     | Qualifiziertes Personal (Fachkräfte) wird folgendermaßen definiert:                                                                                                    |
| Qualifiziertes<br>Personal          | Von der Firma Baumüller Nürnberg GmbH autorisierte Elektro-Ingenieure und Elektro-<br>Fachkräfte des Kunden oder Dritter, die Installation und Inbetriebnahme von Baumüller-<br>b maXX Systemen erlernt haben und berechtigt sind, Stromkreise und Geräte gemäß<br>den Standards der Sicherheitstechnik in Betrieb zu nehmen, zu erden und zu kennzeich-<br>nen. |
|                                     | Qualifiziertes Personal verfügt über eine Ausbildung oder Unterweisung gemäß den ört-<br>lich jeweils gültigen Standards der Sicherheitstechnik in Pflege und Gebrauch angemes-<br>sener Sicherheitsausrüstung.                                                                                                    |
| Anforderungen an<br>das Bedienungs- | Die Bedienung des b maXX Systems darf nur von Personen durchgeführt werden, die da-<br>für ausgebildet, eingewiesen und befugt sind.                                                                                                    |
| personal                            | Störungsbeseitigung, Instandhaltung, Reinigung, Wartung und Austausch dürfen nur durch geschultes oder eingewiesenes Personal durchgeführt werden. Diese Personen müssen die Betriebsanleitung kennen und danach handeln.                                                                                                    |
|                                     | Inbetriebnahme und Einweisung dürfen nur vom qualifizierten Personal durchgeführt werden.                                                                                                    |
|                                     |                                                                                                    |

# 2.8 Sicherheitsmaßnahmen im Normalbetrieb

- Beachten Sie am Aufstellort des b maXX Systems die gültige Sicherheitsbestimmungen für die Anlage, in die dieses Gerät eingebaut ist.
- Versehen Sie das b maXX System mit zusätzlichen Überwachungs- und Schutzeinrichtungen, falls Sicherheitsbestimmungen dies fordern.
- Beachten Sie die Sicherheitsmaßnahmen für das Gerät, in das das Modul eingebaut ist.

# 2.9 Verpflichtung und Haftung

Damit Sie sicherheitsgerecht mit diesem Modul arbeiten können, müssen Sie die Gefahrenhinweise und Sicherheitshinweise dieser Dokumentation kennen und beachten.

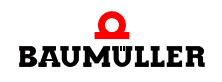

### 2.9.1 Gefahrenhinweise und Sicherheitshinweise beachten

Wir verwenden in dieser Betriebsanleitung optisch einheitliche Sicherheitshinweise, die sie vor Personen- und Sachschäden bewahren sollen.

### WARNUNG (WARNING)

Folgendes kann eintreffen, wenn Sie diesen Gefahrenhinweis nicht beachten:

schwere K
 örperverletzung
 Tod

Alle Personen, die an und mit Geräten der Reihe b maXX arbeiten, müssen bei ihren Arbeiten diese Betriebsanleitung verfügbar haben und die hierin enthaltenen Anweisungen und Hinweise - insbesondere die Sicherheitshinweise - beachten.

Außerdem müssen alle Personen, die an diesem Gerät arbeiten, zusätzlich alle Regeln und Vorschriften, die am Einsatzort gelten, kennen und beachten.

### 2.9.2 Gefahren im Umgang mit diesem Modul

Die b maXX controller PLC wurde nach dem Stand der Technik und unter Einhaltung der geltenden Richtlinien und Normen entwickelt und gefertigt. Dennoch können bei der Verwendung Gefahren entstehen. Eine Übersicht möglicher Gefahren finden Sie im Kapitel ▶Grundlegende Sicherheitshinweise⊲ ab Seite 7.

Weiterhin warnen wir Sie vor der akuten Gefahr an der entsprechenden Stelle in dieser Dokumentation.

### 2.9.3 Gewährleistung und Haftung

Alle Angaben in dieser Dokumentation sind unverbindliche Kundeninformationen, unterliegen einer ständigen Weiterentwicklung und werden laufend durch unseren permanenten Änderungsdienst aktualisiert.

Gewährleistungs- und Haftungsansprüche gegen die Firma Baumüller Nürnberg GmbH sind ausgeschlossen, wenn insbesondere eine oder mehrere der von uns in ▶Sachwidrige Verwendung ab Seite 12 oder unten aufgeführten Ursachen den Schaden bewirkt hat/haben:

Eintritt eines Katastrophenfalls durch Fremdkörpereinwirkung bzw. höhere Gewalt

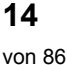

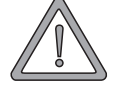

# VERPACKUNG UND TRANSPORT

Jedes Baumüller-Gerät haben wir vor dem Versand so verpackt, dass eine Beschädigung während des Transports sehr unwahrscheinlich ist.

# 3.1 Transport

Die Module werden im Herstellerwerk entsprechend der Bestellung verpackt.

- Vermeiden Sie starke Transporterschütterungen und harte Stöße (max. 1 g).
- Vermeiden Sie statische Entladungen auf die elektronischen Bauteile der Module.
- Entnehmen Sie das Modul erst unmittelbar vor der Montage der schützenden Verpackung.

# 3.2 Auspacken

Nach dem Erhalt des noch verpackten Moduls:

• Prüfen Sie, ob Transportschäden erkennbar sind!

Wenn ja:

• Reklamieren Sie sofort beim Anlieferer. Lassen Sie sich die Reklamation schriftlich bestätigen und setzen Sie sich bitte sofort mit der für Sie zuständigen Vertretung der Fa. Baumüller Nürnberg GmbH in Verbindung.

# VORSICHT (CAUTION)

Folgendes kann eintreffen, wenn Sie diesen Gefahrenhinweis nicht beachten:

Sachschaden

Die Gefahr ist: **elektrostatische Entladung.** Wenn Sie das Steckmodul, speziell dessen elektronische Bauteile elektrostatischen Entladungen durch Berühren mit der Hand aussetzen, kann es Schaden nehmen oder ganz zerstört werden.

Beachten Sie im Umgang mit dem Steckmodul die Vorschriften und Hinweise zum Umgang mit elektrostatisch empfindlichen Bauteilen.

Ist kein Transportschaden erkennbar:

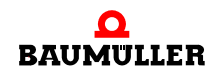

- Öffnen Sie die Verpackung des Gerätes.
- Überprüfen Sie den Lieferumfang anhand des Lieferscheins.

Der Lieferumfang ist:

- b maXX controller PLC,
- diese Betriebsanleitung inklusive Konformitätserklärung / Herstellererklärung
- reklamieren Sie bei der zuständigen Baumüller-Vertretung, falls Sie einen Transportschaden erkennen oder die Lieferung nicht vollständig ist.

#### 3.3 Verpackung entsorgen

Die Verpackung besteht aus Karton und Kunststoff.

Beachten Sie die örtlichen Entsorgungsvorschriften, falls Sie die Verpackung entsorgen.

#### Beim Transport zu beachten 3.4

Für den ersten Transport des Gerätes wurde das Modul im Herstellerwerk verpackt. Falls Sie das Modul später einmal transportieren müssen, beachten Sie bitte Folgendes:

verwenden Sie die Originalverpackung

oder

16

verwenden Sie eine f
ür ESD-empfindliche Baugruppen geeignete Verpackung.

Stellen Sie sicher, dass die Transportbedingungen, siehe > Anhang D - Technische Daten des gesamten Transports erfüllt sind.

# BESCHREIBUNG DES MODULS B MAXX CONTROLLER PLC

In diesem Kapitel beschreiben wir das Modul b maXX controller PLC und erklären den auf dem Modul angebrachten Typenschlüssel.

# 4.1 Allgemeines

Die b maXX controller PLC ist eine SPS zur Umsetzung dezentraler Automatisierungstechnik.

Die Funktionalitäten der dezentralen SPS wie projektierbare Steuer- und Regelungstechnik, digitale und analoge Ein- und Ausgänge, Anbindung an verschiedene Bussysteme sowie Steuerung und Regelung dezentraler Antriebe (z. B. Kurvenscheibe) über diese Bussysteme (z. B. CANopen) werden mithilfe der b maXX controller PLC und weiterer an ihr angeschlossenen Systemkomponenten umgesetzt.

Die Anbindung von HMI-Interfaces (Bedientableaus, Touch Screens etc.) kann über die integrierte RS485-Schnittstelle über eine SW-Anschaltung an die Prozedur 3964R<sup>®</sup> (Datenbaustein-Anbindung) erfolgen. Alternativ kann diese Schnittstelle über eine SW-Anschaltung an das USS-Protokoll<sup>®</sup> betrieben werden, wobei die b maXX controller PLC als Master fungiert, mit dem mehrere USS-Protokoll<sup>®</sup>-fähige Slaves angesprochen werden können.

Die Prozedur 3964R<sup>®</sup> und das USS-Protokoll<sup>®</sup> sind eingetragene Warenzeichen der Firma Siemens AG.

# HINWEIS

Die Software-Anschaltung an USS-Protokoll<sup>®</sup> ist nur für BMC-M-PLC-01 verfügbar.

Die Steuerungs- und Regelungsprogrammierung erfolgt über die Standard-RS232-Schnittstelle auf der b maXX controller PLC.

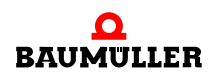

| Systemkompo-<br>nenten                    | <ul> <li>Der Funktionsumfang der b maXX controller PLC kann durch Systemkomponenten erweitert werden. Als Systemkomponenten sind beispielsweise erhältlich:</li> <li>CANopen-Master</li> <li>EtherCAT-Master</li> <li>Ethernet-Anschaltung</li> <li>Ethernet-Anschaltung mit CANopen-Master</li> <li>Digitale und analoge Ein- und Ausgangsmodule</li> </ul>                   |
|-------------------------------------------|----------------------------------------------------------------------------------------------------|
| IEC 61131-3 Pro-<br>grammierspra-<br>chen | <ul> <li>Die Steuerungs- und Regelungsprogrammierung erfolgt modularisiert mit der<br/>IEC 61131-3 Programmieroberfläche PROPROG wt II ab Version 3.0 bzw. ProProg wt III<br/>ab Version 1.1 in den Programmiersprachen:</li> <li>Ablaufsprache AS</li> <li>Strukturierter Text ST</li> <li>Anweisungsliste AWL</li> <li>Funktionsplan FUP</li> <li>Kontaktplan KOP</li> </ul> |
| Technologiefunk-<br>tionen                | <ul><li>Darüberhinaus sind über Bibliotheken intelligente Technologiefunktionen implementierbar, wie:</li><li>Kurvenscheibe</li><li>Wickler</li></ul>                                                                                                    |
|                                           | Neben der IEC 61131-3 Programmieroberfläche PROPROG kann ein OPC-Server zur<br>Anbindung von Visualisierungsaufgaben und Parametrierungen über OPC-Clients in das<br>Gesamt-Maschinenkonzept integriert werden.                                                                                                    |

# 4.2 Aufbau

### 4.2.1 BMC-M-PLC-01

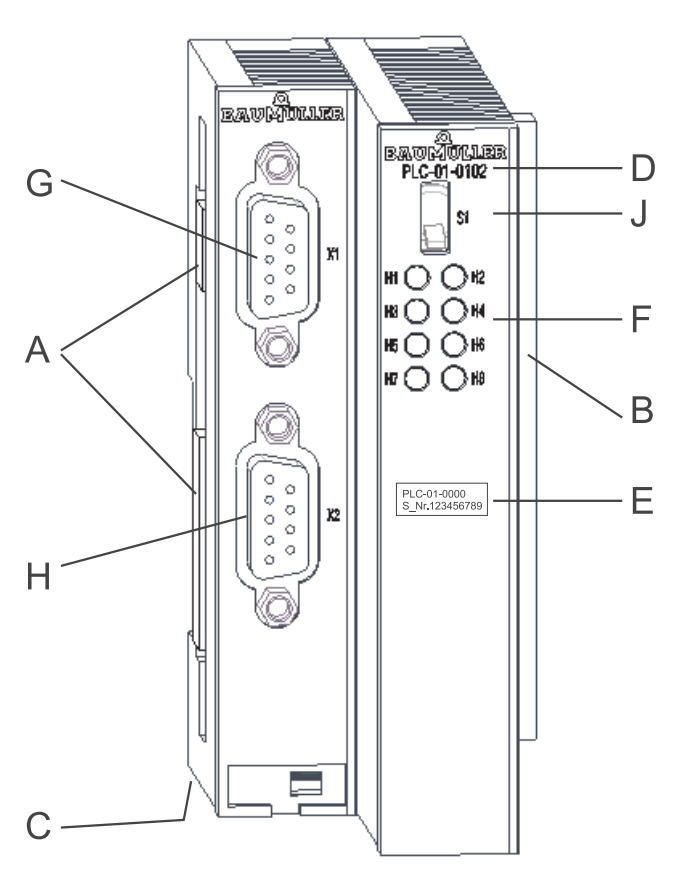

A = Buchse (zu weiteren Systemkomponenten)

- B = Stecker (zum Netzteil)
- C = Entriegelungsgriff (weiß, unten)
- D = Kurzbezeichnung
- E = Typenschild
- F = LEDs
- G = Schnittstelle RS232
- H = Schnittstelle RS485
- J = Schalter / Taster

Abbildung 1: b maXX controller PLC-01

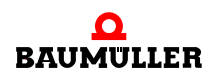

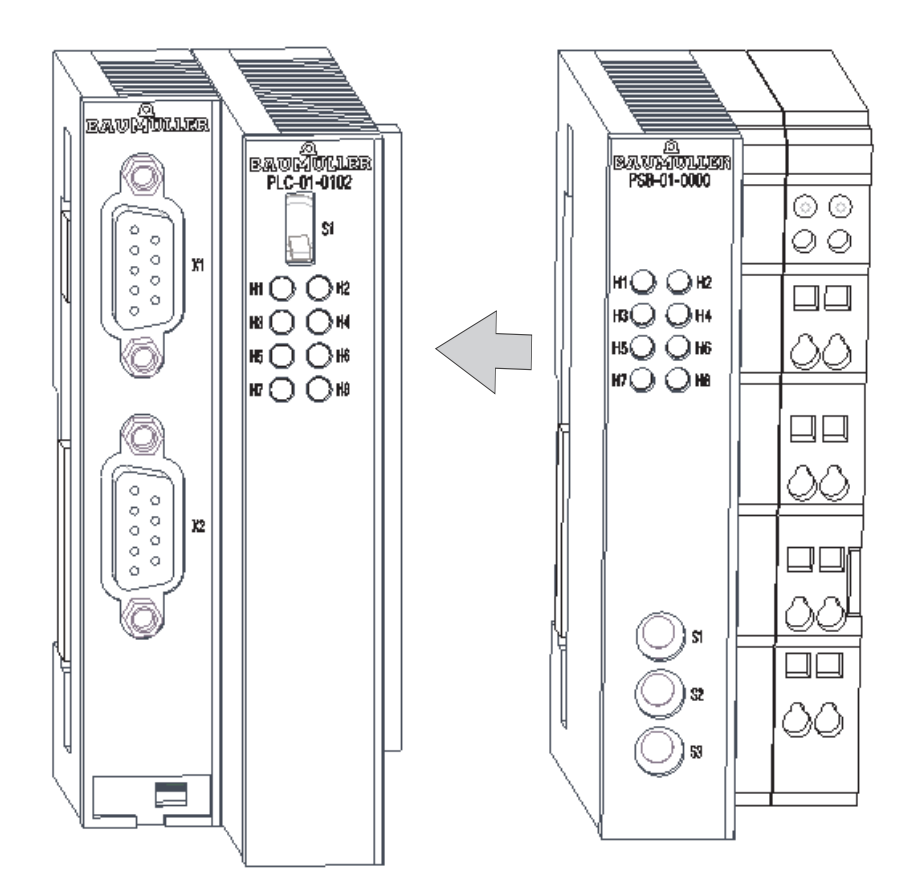

Abbildung 2: b maXX controller PLC-01 mit Netzteil

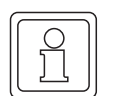

# HINWEIS

Falls Sie die b maXX controller PLC nicht an das Netzteil, sondern auf andere Module des b maXX Systems stecken, funktioniert das b maXX System nicht.

# 4.2.2 BMC-M-PLC-02

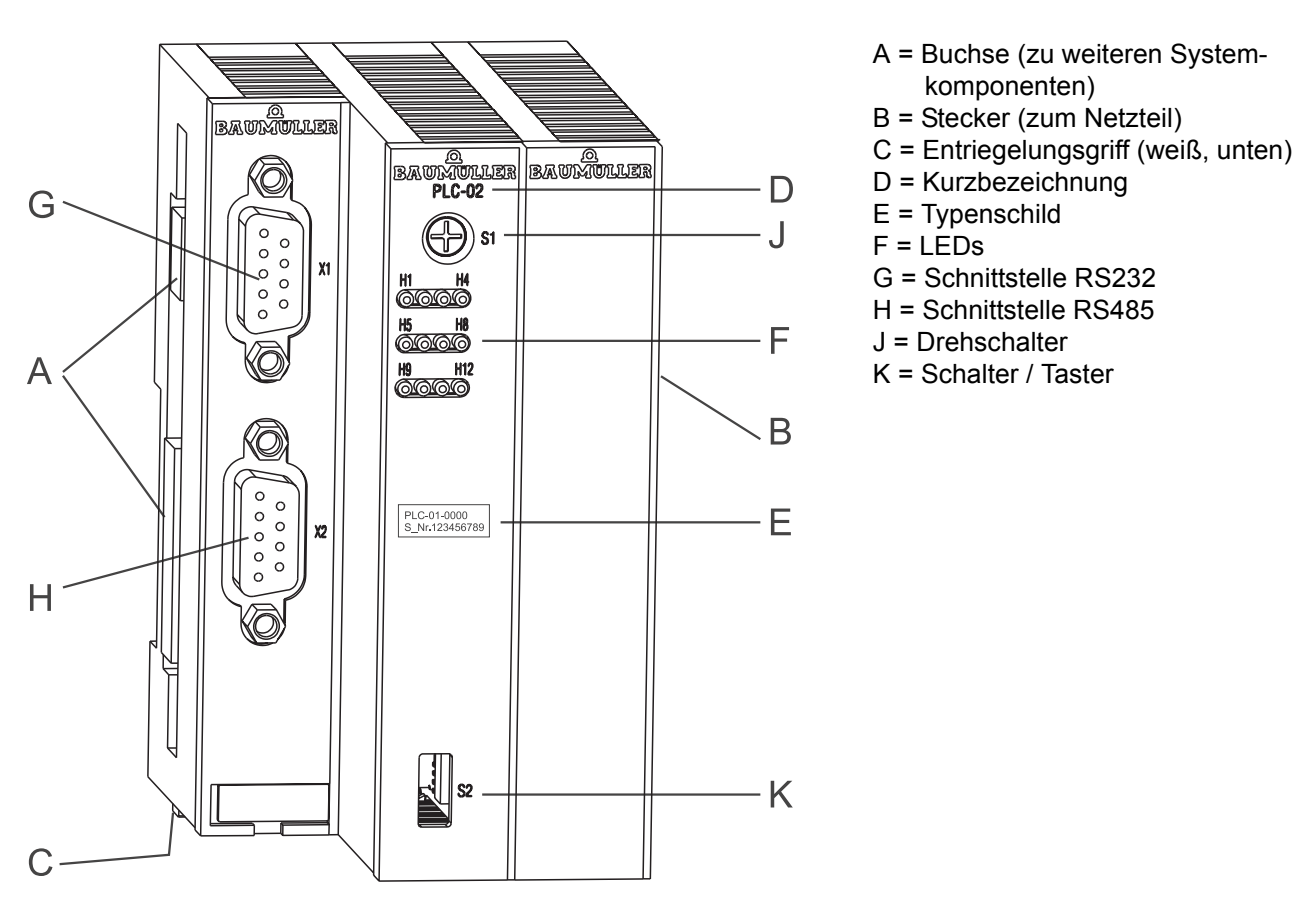

Abbildung 3: b maXX controller PLC-02

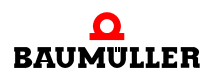

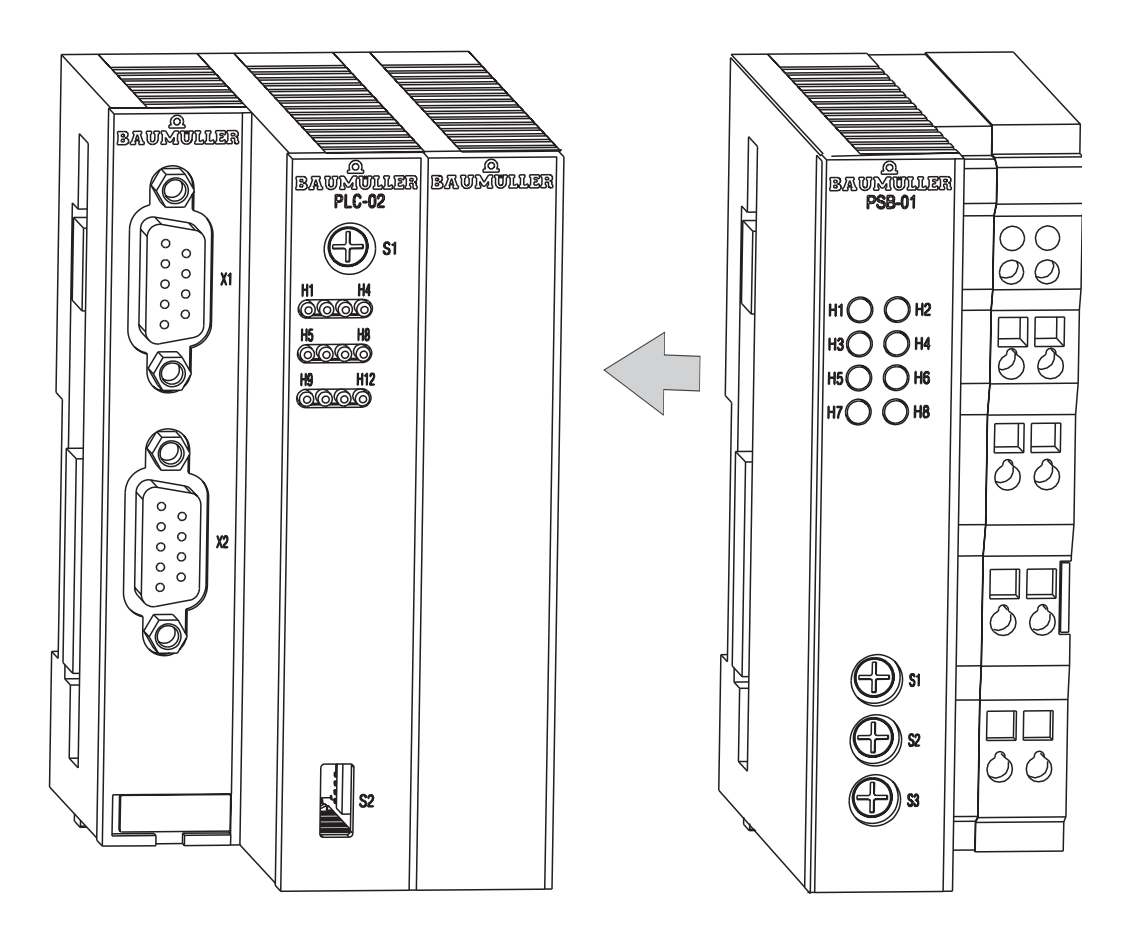

Abbildung 4: b maXX controller PLC-02 mit Netzteil

# 4.3 Funktionalität

# 4.3.1 BMC-M-PLC-01

- 32-Bit RISC-CPU 120 MHz
- Programmspeicher (Flash, 16-bit Datenbreite) zum Speichern des Bootprojekts 1 MByte
- Programmspeicher (SDRAM, 32-bit Datenbreite) 2046 kByte für ausführbaren Programmcode von
  - max. 400000 AWL-Zeilen (LD/ST-Anweisungen auf globale Variablen)
  - typ. 120000 AWL-Zeilen (typische AWL-Anweisungen auf Strukturen und Instanz-Variablen)
- Speicher (SDRAM) von 1460 kByte für Debug- und Logic-Analyzer-Funktionen
- Speicher für remanente Daten (4 MByte Flash NOVRAM)
- Datenspeicher (SDRAM) von 2 MByte für nicht remanente Merker
- Zykluszeit ca. 100 µs pro 1000 Linien Anweisungsliste (AWL)
- Serielle Programmier-Schnittstelle RS232, von b maXX controller PLC optisch entkoppelt
- Serielle Terminal-Schnittstelle RS485, von b maXX controller PLC optisch entkoppelt

- es können bis zu 5 weitere Module (Systemkomponenten) adressiert werden:
  - mehrere EtherCAT-Master
  - mehrere CANopen-Master
  - mehrere Ethernet-Anschaltungen
  - mehrere Ethernet-Anschaltungen mit CANopen-Master
- Motion Control Unterstützung
- Leistungsaufnahme ca. 2,5 W

# 4.3.2 BMC-M-PLC-02

- 32-Bit RISC-CPU 667 MHz
- Programmspeicher (Flash, 16-bit Datenbreite) zum Speichern des Bootprojekts 16 MByte
- Programmspeicher (SDRAM, 32-bit Datenbreite) 16 MByte f
  ür ausf
  ührbaren Programmcode von
  - max. 2 000 000 AWL-Zeilen (LD/ST-Anweisungen auf globale Variablen)
  - typ. 600 000 AWL-Zeilen (typische AWL-Anweisungen auf Strukturen und Instanz-Variablen)
- Speicher (SDRAM) von ca. 9 MByte für Debug- und Logic-Analyzer-Funktionen
- Speicher für remanente Daten 100 kByte NOVRAM
- FDisk Speicher (zum Ablegen von Kurvenscheiben und Konfigurationsdaten): 32 MByte
- Datenspeicher (SDRAM) von 2 MByte (in der ProProg-Projekt-Vorlage für BMC-M-PLC-02 als Limit eingestellt), auf ca. 9 MByte erweiterbar.
- Zykluszeit ca. 25 µs pro 1000 Linien Anweisungsliste (AWL)
- Serielle Programmier-Schnittstelle RS232, von b maXX controller PLC optisch entkoppelt
- Serielle Terminal-Schnittstelle RS485, von b maXX controller PLC optisch entkoppelt
- es können bis zu 5 weitere Module (Systemkomponenten) adressiert werden:
  - mehrere EtherCAT-Master
  - mehrere CANopen-Master
  - mehrere Ethernet-Anschaltungen
  - mehrere Ethernet-Anschaltungen mit CANopen-Master
- Motion Control Unterstützung
- Leistungsaufnahme ca. 5 W

# 4.4 Gefahrenbereiche

Die nachfolgende Abbildung gibt einen Überblick über die an dem Modul vorhandenen Gefahrenbereiche.

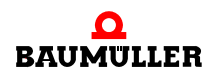

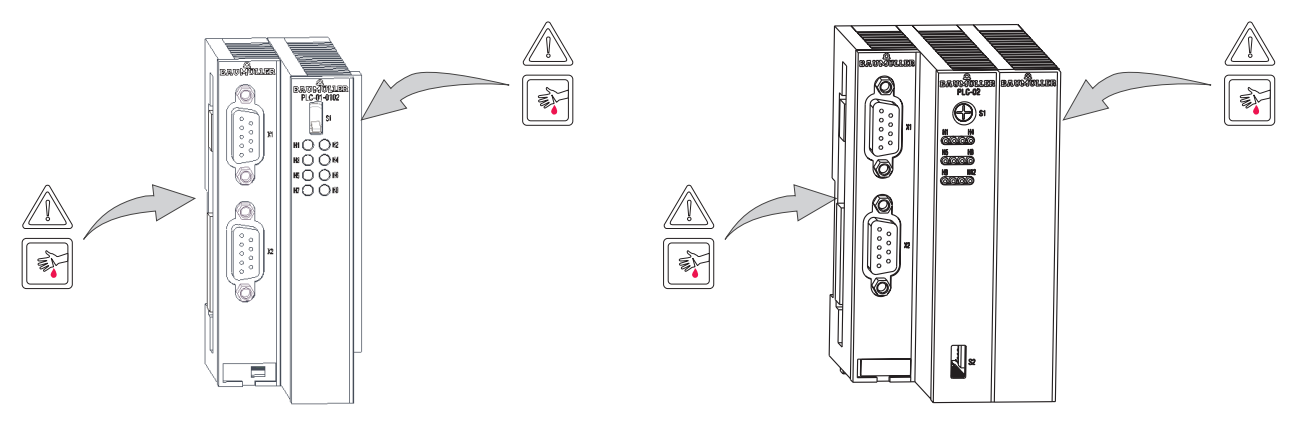

Abbildung 5: Gefahrenbereiche

# 4.5 Kennzeichnung der Steuerung - Typenschlüssel

Auf dem Frontplatte finden Sie den Typenschlüssel auf dem Typenschild ("E" in ▶Abbildung 1⊲ auf Seite 19 bei BMC-M-PLC-01 bzw. in ▶Abbildung 3⊲ auf Seite 21 bei BMC-M-PLC-02) des Moduls.

| C  |     |  |
|----|-----|--|
| 11 |     |  |
| Ш  |     |  |
|    |     |  |
| Ш  | וור |  |
|    |     |  |
|    |     |  |
| 1  |     |  |

# HINWEIS

Dieser Typenschlüssel gilt ausschließlich für das Modul b maXX controller PLC. Andere Module haben einen eigenen Typenschlüssel.

| <u>BMC</u> - M - PLC - XX - YY - ZZ | Gerätegeneration, in der das Modul verwendet wer-<br>den kann                                                                      |
|-------------------------------------|----------------------------------------------------------------------------------------------------|
| BMC - <u>M</u> - PLC - XX - YY - ZZ | Modul                                                                                                    |
| BMC - M - <u>PLC</u> - XX - YY - ZZ | Modultyp (b maXX controller PLC)                                                                                                   |
| BMC - M - PLC - <u>XX</u> - YY - ZZ | Ausführung Modul:                                                                                                    |
|                                     | 01: Ausführung mit 32-Bit RISC-CPU 120 MHz<br>02: Ausführung mit 32-Bit RISC-CPU 667 MHz                                           |
| BMC - M - PLC - XX - <u>YY</u> - ZZ | Ausführung Hardware                                                                                                    |
|                                     | 01: Standardausführung alt (mit 4 MByte Flash-NOVRAM;<br>wird nicht mehr gefertigt)                                                |
|                                     | 11: Standardausführung (mit 4 MByte Flash-NOVRAM;<br>geänderte Messersteckkontakte zwischen Netzteil-, PLC- und<br>Feldbusmodulen) |
| BMC - M - PLC - XX - YY - <u>ZZ</u> | Ausführung Software                                                                                                    |
|                                     | 02: Standardausführung (Betriebssystem mit Motion Control-Funk-<br>tionalität)                                                     |

### HINWEIS

Alle Module in der Hardwareausführung "-**1**x-" sind **inkompatibel** zu den Modulen in der Hardwareausführung "-**0**x-", da die Messersteckkontakte zwischen Netzteil, PLC und eventuellen Feldbusmodulen geändert wurden. Es können also nur Module in der Hardwareausführung "-1x-" zusammengesteckt werden.

Beispiel: b maXX controller PLC und Netzteil für b maXX controller PLC BMC-M-PLC-01-**1**1-02 BMC-M-PSB-01-**1**0-00

Diesen Typenschlüssel finden Sie auf der Vorderseite des Moduls ("E" in ▷Abbildung 1⊲ auf Seite 19 bei BMC-M-PLC-01 bzw. in ▷Abbildung 3⊲ auf Seite 21 bei BMC-M-PLC-02). Der Typenschlüssel enthält die grundlegenden Daten des Moduls. Eine Zusammenstellung aller Technischen Daten finden Sie im ▷Anhang D - Technische Daten ⊲ ab Seite 79.

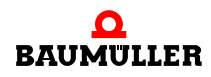

# **MONTAGE UND INSTALLATION**

In diesem Kapitel beschreiben wir die mechanische Montage und elektrische Installation des Moduls b maXX controller PLC.

Die Montage/Installation besteht aus folgenden Schritten:

- 1 Modul montieren.
- 2 Modul mit der Spannungsversorgung verbinden.

# 5.1 Allgemeine Sicherheitsvorschriften

- Deachten Sie die Informationen in den Kapiteln ▷Grundlegende Sicherheitshinweise ab Seite 7.
- Beachten Sie alle Bereiche am b maXX System, die für Sie bei der Montage gefährlich sein könnten.

Die nachfolgende Abbildung gibt einen Überblick über die am Modul vorhandenen Gefahrenbereiche.

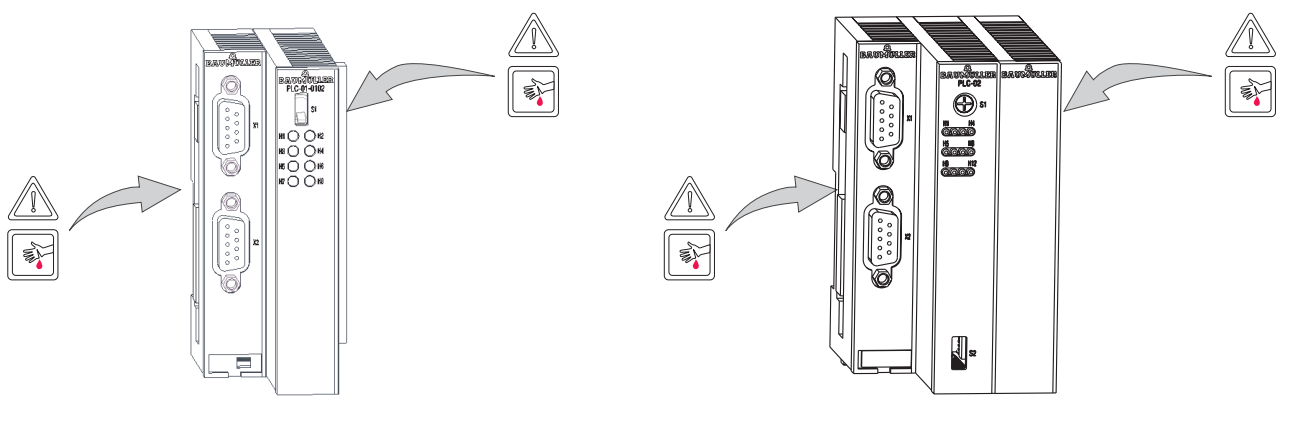

Abbildung 6: Gefahrenbereiche

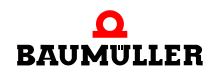

#### 5.2 Anforderungen an das ausführende Personal

# **GEFAHR** (DANGER)

Folgendes wird eintreffen, wenn Sie diesen Warnhinweis nicht beachten:

 schwere K
 örperverletzung Tod

Die Gefahr ist: Elektrizität. Gerät und Umgebung im Schaltschrank können lebensgefährliche Spannungen führen.

Stellen Sie sicher bevor Sie mit den Arbeiten anfangen, dass Gerät und Umgebung spannungsfrei sind.

Beachten Sie die einschlägigen Sicherheitsvorschriften beim Umgang mit hochspannungsführenden Geräten.

Stellen Sie sicher, dass ausschließlich qualifiziertes Personal dieses Modul montiert und installiert.

Qualifiziertes Personal sind Personen, die aufgrund ihrer Ausbildung, Erfahrung, Unterweisung sowie Kenntnisse über einschlägige Normen und Bestimmungen, Unfallverhütungsvorschriften und Betriebsverhältnisse von dem für Sicherheit der Anlage Verantwortlichen berechtigt worden sind, die jeweils erforderlichen Tätigkeiten auszuführen und dabei mögliche Gefahren erkennen und vermeiden können. Die für die Arbeit mit der Einheit erforderlichen Qualifikationen sind beispielsweise:

 Ausbildung oder Unterweisung gemäß den Standards der Sicherheitstechnik in Pflege und Gebrauch angemessener Sicherheitsausrüstung.

#### 5.3 Montage vorbereiten

Sie können die Montage anhand der Projektierungsunterlagen für Ihre Anlage vorbereiten. Anhand des benötigten Einbauraums (siehe ⊳Einbauraum⊲ auf Seite 29) können Sie den Einbauort der 35 mm C-Schiene (Hutschiene, siehe ▶Anhang D - Technische Daten ⊲ ab Seite 79) bestimmen und die Maße für die Befestigungsbohrungen der 35 mm C-Schiene ermitteln.

Die Gefahr ist: Augenverletzung durch hochgeschleuderte Partikel. Beim Erstellen von

# VORSICHT (CAUTION)

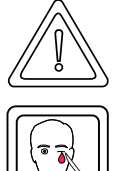

Folgendes kann eintreffen, wenn Sie diesen Warnhinweis nicht beachten:

Bohrungen und dem Ausschnitt werden Metallpartikel hochgeschleudert.

leichte bis mittlere Körperverletzung

Augenschutz tragen

Erstellen Sie gegebenenfalls die Bohrungen und befestigen Sie die 35 mm C-Schiene

# 5.4 Einbauraum

Die folgenden Zeichnungen zeigen Ihnen das Höhen- und Tiefenmaß der Module des b maXX Systems. Verwenden Sie diese Zeichnungen, um den Platzbedarf im Schaltschrank zu ermitteln.

Die Breite der verwendbaren Module variiert. Um die Breite Ihres b maXX Systems zu ermitteln, addieren Sie die Breite der einzelnen Module (die Sie verwenden wollen). Beachten Sie gegebenenfalls Beschränkungen der Anzahl der an einem Netzteil verwendbaren Module.

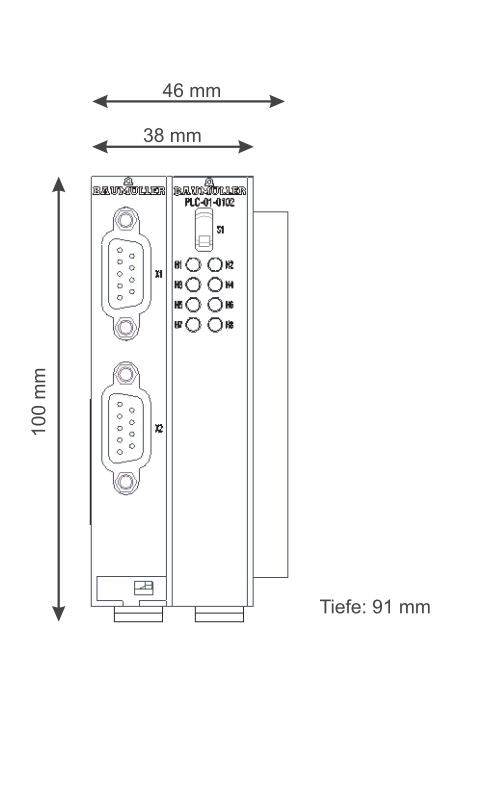

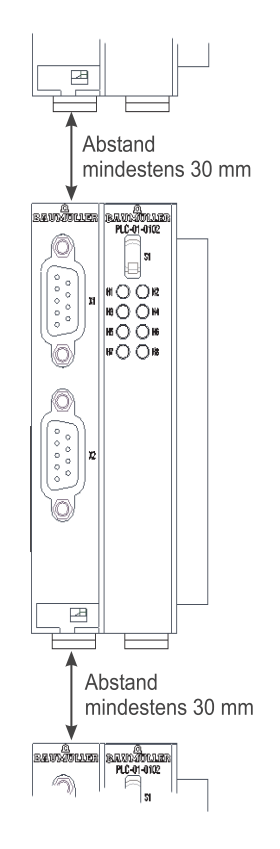

Abbildung 7: Einbauraum b maXX System

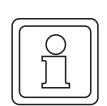

### **HINWEIS**

Bei den angegebenen Abständen handelt es sich um Mindestabstände. Diese Abstände können sich aufgrund der Kabelführung (siehe ⊳Ablauf der Installation⊲ ab Seite 37) vergrößern.

# 5.5 Montageanleitung

Bei der Montage der b maXX controller PLC ist zu beachten, dass die b maXX controller PLC nur mit Netzteil (und gegebenenfalls weiteren Systemkomponenten an der b maXX controller PLC) montiert werden kann.

Halten Sie deshalb für die Montage die b maXX controller PLC, das Netzteil und gegebenenfalls weitere Systemkomponenten für die b maXX controller PLC bereit.

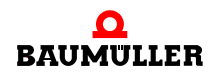

# **GEFAHR** (DANGER)

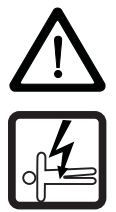

Folgendes wird eintreffen, wenn Sie diesen Warnhinweis nicht beachten:

• schwere Körperverletzung • Tod

Die Gefahr ist: **Elektrizität.** Gerät und Umgebung im Schaltschrank können lebensgefährliche Spannungen führen.

Stellen Sie bevor Sie mit den Arbeiten beginnen sicher, dass Gerät und Umgebung spannungsfrei sind. Beachten Sie die einschlägigen Sicherheitsvorschriften beim Umgang mit hochspannungsführenden Geräten.

Folgende Arbeitsmaterialien werden benötigt:

- Geeignetes Werkzeug zum Öffnen der Federkraftklemmen der elektrischen Anschlüsse (z. B. Schraubendreher mit 2 mm Klingenbreite).
- Geeignetes Werkzeug zum Herausziehen des weißen Griffs an der Unterseite des Moduls (z. B. Elektronik-Spitzzange).
- O Vergewissern Sie sich anhand des Typenschlüssels auf dem Typenschild ("E" in ▷Abbildung 1⊲ auf Seite 19 bei BMC-M-PLC-01 bzw. in ▷Abbildung 3⊲ auf Seite 21 bei BMC-M-PLC-02), dass Sie das richtige Modul bereithalten

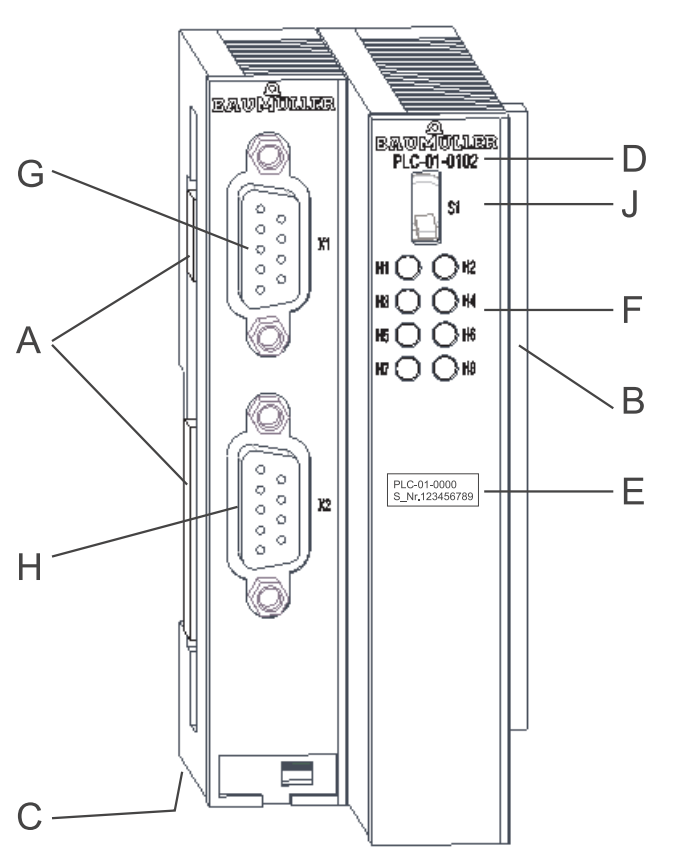

- A = Buchse (zu weiteren Systemkomponenten)
- B = Stecker (zum Netzteil)
- C = Entriegelungsgriff (weiß, unten)
- D = Kurzbezeichnung
- E = Typenschild
- F = LEDs
- G = Schnittstelle RS232 H = Schnittstelle RS485
- J = Schalter / Taster

Abbildung 8: b maXX controller PLC-01

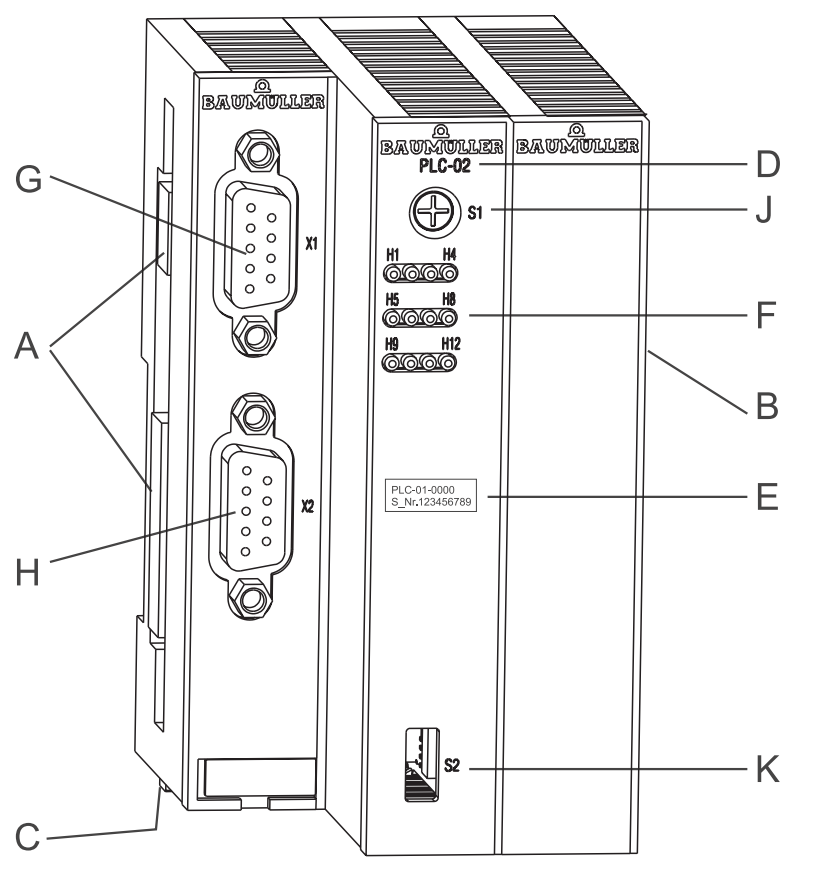

- A = Buchse (zu weiteren Systemkomponenten)
- B = Stecker (zum Netzteil)
- C = Entriegelungsgriff (weiß, unten)
- D = Kurzbezeichnung
- E = Typenschild
- F = LEDs
- G = Schnittstelle RS232
- H = Schnittstelle RS485
- J = Drehschalter
- K = Schalter / Taster

Abbildung 9: b maXX controller PLC-02

- 1 Schalten Sie gegebenenfalls die Spannungsversorgung des Netzteils ab und sichern Sie sie gegen unabsichtliches Wiedereinschalten während der Montage. Demontieren Sie gegebenenfalls bereits angeschlossenen Kabel/Leitungen von den Anschlüssen
- 2 Öffnen Sie den Schaltschrank
- 3 Stecken Sie die b maXX controller PLC mit dem Netzteil zusammen

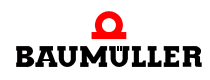

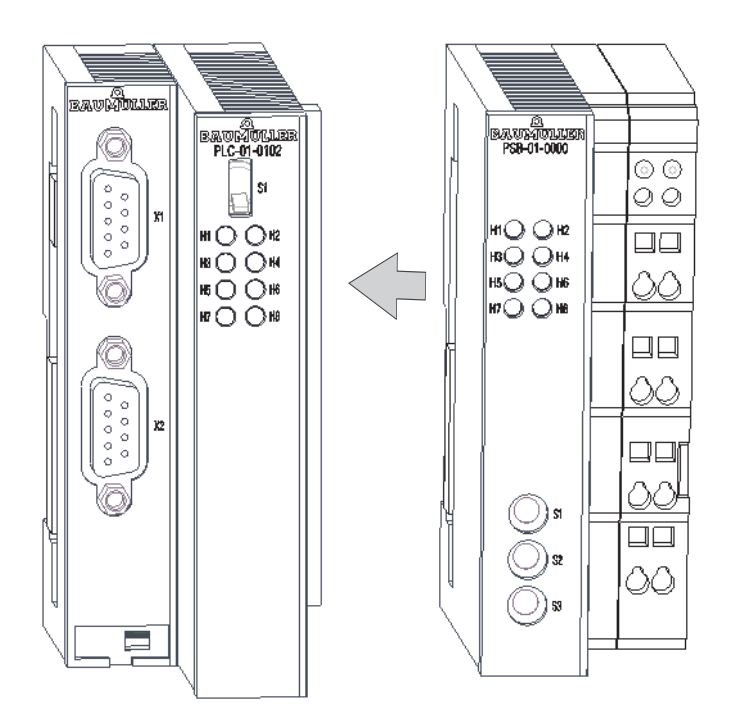

Abbildung 10: b maXX controller PLC-01 mit Netzteil

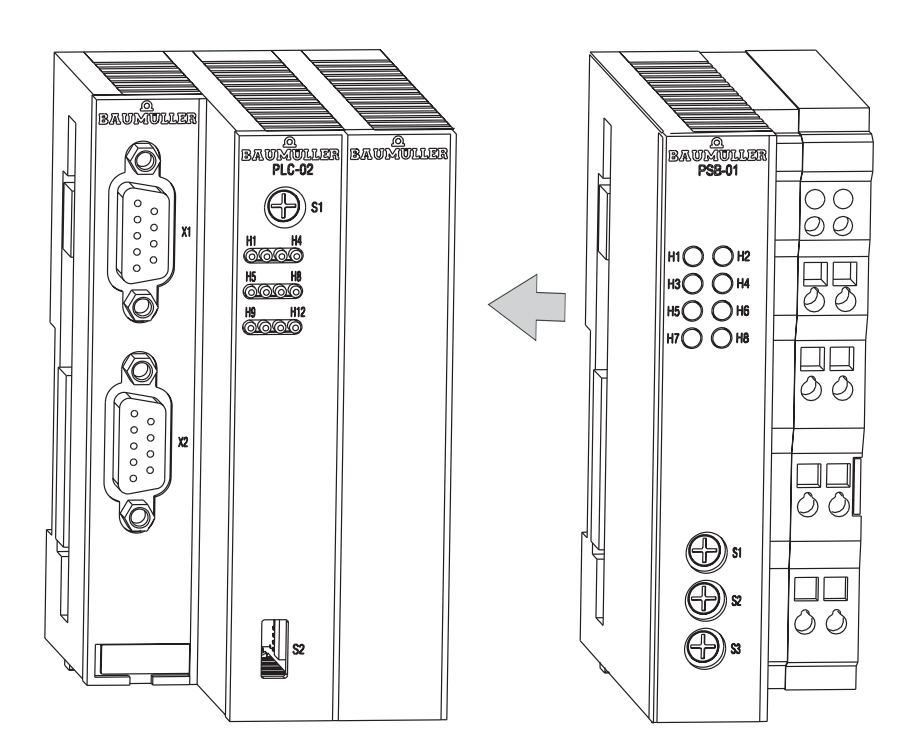

Abbildung 11: b maXX controller PLC-02 mit Netzteil

Falls Sie weitere Systemkomponenten für die b maXX controller PLC verwenden, stecken Sie diese von links auf die b maXX controller PLC auf.

### HINWEIS

Falls Sie die b maXX controller PLC nicht an das Netzteil, sondern auf andere Module des b maXX Systems stecken, funktioniert das b maXX System nicht.

4 An der Unterseite des linken Teils des Netzteils befindet sich ein weißer Griff. Ziehen Sie diesen Griff nach unten und dann nach vorn. Der Griff rastet leicht ein. Wiederholen Sie diesen Schritt bei der b maXX controller PLC (2 Griffe bei

BMC-M-PLC-01, 3 Griffe bei BMC-M-PLC-02). Wiederholen Sie diesen Schritt gegebenenfalls bei weiteren Systemkomponenten für die b maXX controller PLC (die an der linken Seite der b maXX controller PLC stecken)

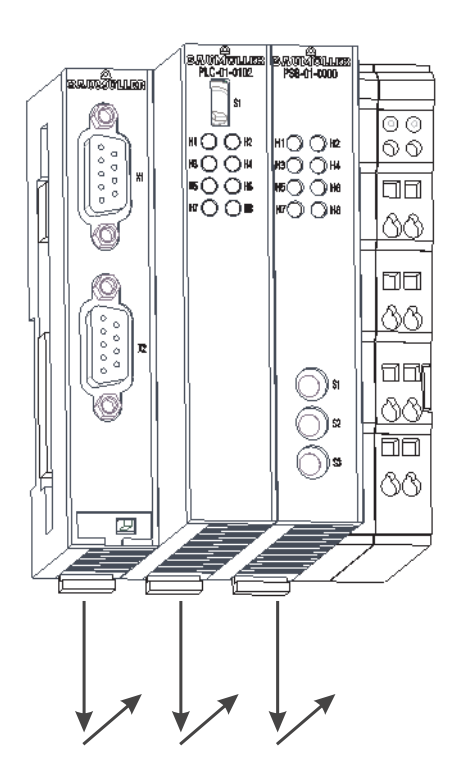

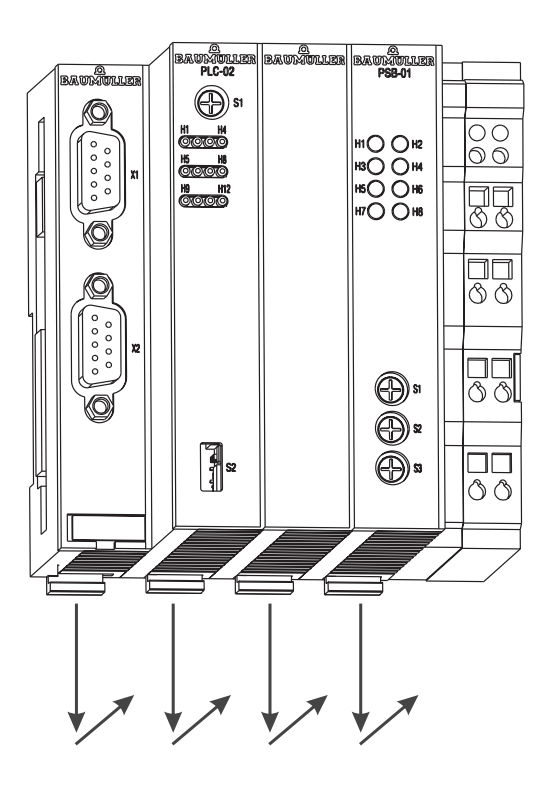

Abbildung 12: b maXX controller PLC mit Netzteil

5 Ziehen Sie mit einem kleinen Schraubendreher den orangen Griff am rechten Teil des Netzteils nach vorn, so dass Sie den Griff gut fassen können

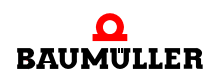

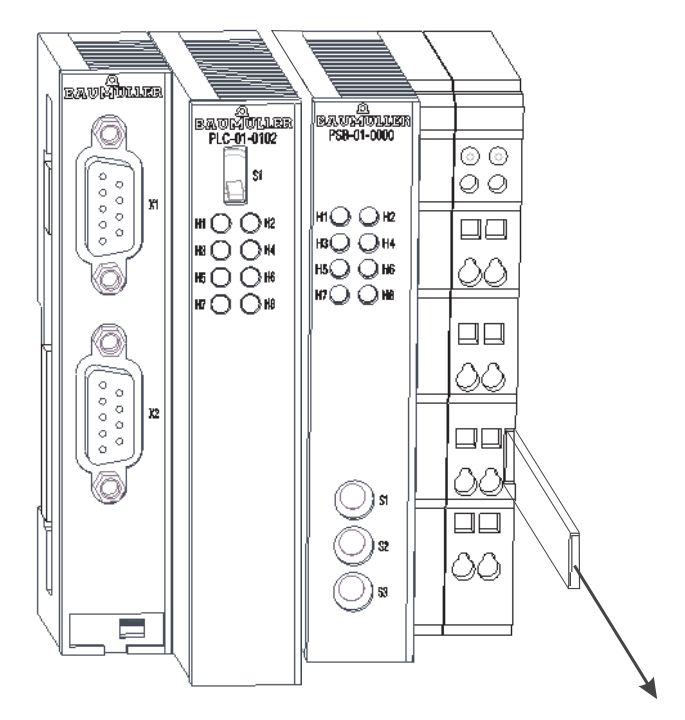

Abbildung 13: b maXX controller PLC-01 (links) mit Netzteil (rechts)

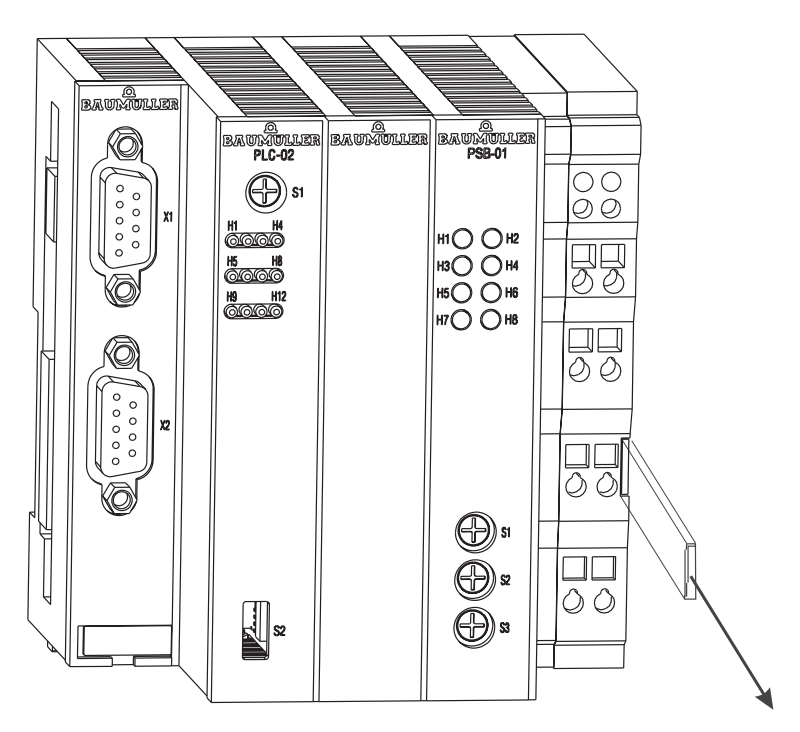

Abbildung 14: b maXX controller PLC-02 (links) mit Netzteil (rechts)

- 6 Stecken Sie jetzt den Modul-Block auf die 35 mm C-Schiene und halten Sie ihn fest.
- 7 Ziehen Sie am rechten Teil des Netzteils den orangen Griff weiter vor und drücken Sie gleichzeitig den Modulblock nach hinten.

- 8 Lassen Sie den orangen Griff los. Der rechte Teil des Netzteils rastet auf der 35 mm C-Schiene ein.
- **9** Schieben Sie den orangen Griff in das Modul rein. Dadurch verhindern Sie ein versehentliches Abbrechen des orangen Griffs.
- 10 Drücken Sie den weißen Griff an der Unterseite des linken Teils des Netzteils nach hinten. Dadurch rastet der weiße Griff aus und der linke Teil des Netzteils rastet auf der 35 mm C-Schiene ein.

Wiederholen Sie diesen Schritt bei der b maXX controller PLC (2 Griffe bei BMC-M-PLC-01, 3 Griffe bei BMC-M-PLC-02). Dadurch rastet die b maXX controller PLC auf der 35 mm C-Schiene ein.

Wiederholen Sie diesen Schritt gegebenenfalls bei weiteren Systemkomponenten für die b maXX controller PLC (die an der linken Seite der b maXX controller PLC stecken). Dadurch rasten die weiteren Systemkomponenten auf der 35 mm C-Schiene ein.

**11** Jetzt können Sie weitere Systemkomponenten (z. B. I/O-Module) auf der rechten Seite des Netzteils montieren. Beachten Sie dazu die jeweiligen Betriebsanleitungen.

Damit ist die Montage des Moduls b maXX controller PLC abgeschlossen. Den Anschluss von Leitungen und die Inbetriebnahme finden Sie in den folgenden Abschnitten.

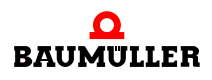

# 5.6 Installation

Bei der Installation verkabeln Sie das Modul b maXX controller PLC.

### 5.6.1 Anschlussbild

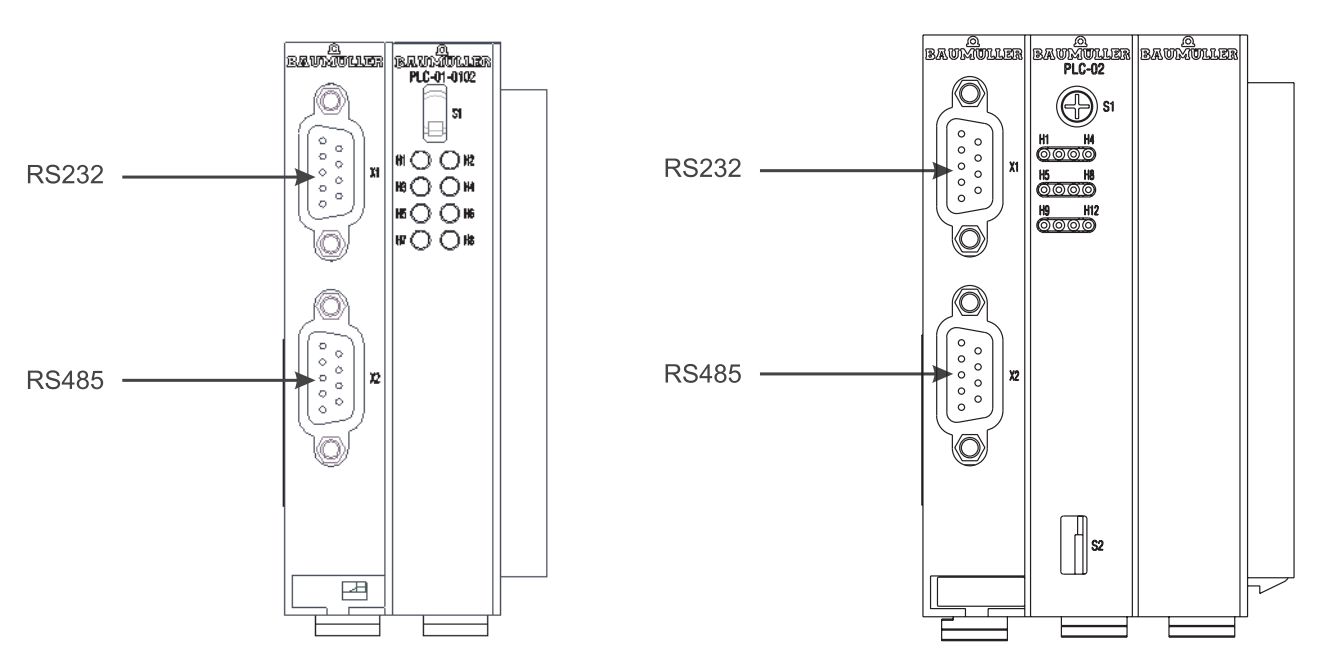

Abbildung 15: Anschlussbild b maXX controller PLC

### 5.6.2 Anforderungen an den elektrischen Anschluss

# VORSICHT (CAUTION)

Folgendes kann eintreffen, wenn Sie diesen Gefahrenhinweis nicht beachten:

• Sachschaden

Die Gefahr ist: **elektrische Spannung.** Falls Sie die Anforderungen an den elektrischen Anschluss des Moduls nicht sicherstellen, kann das Modul beschädigt/zerstört werden.

Stellen Sie sicher, dass die in den technischen Daten spezifizierten Anschlusswerte eingehalten werden und dass die Anschlüsse den Vorgaben entsprechend vorgenommen werden.

Verhindern Sie einen Kurzschluss zwischen Ein-/Ausgängen. Bei einem Kurzschluss zwischen Ein-/Ausgängen kann das Steckmodul zerstört werden.

Die +5 V an Pin 2 der Sub-D-Buchse X2 des Moduls b maXX controller PLC sind nur für die Versorgung von externen Baumüller-eigenen RS485/RS232-Umsetzern vorgesehen und dürfen nicht kurzgeschlossen oder im Ring miteinander durchverbunden werden.

Um die Norm EN 60 204-1 (Elektrische Ausrüstung von Maschinen) erfüllen zu können, müssen Sie die dort vorgeschlagenen Kabel verwenden. Die Anschlussstecker dürfen nicht abfallen - sonst besteht die Gefahr von Kurzschlüssen, Fremdspannungen etc.

• achten Sie auf EMV-gerechte Verlegung der Anschlusskabel.
#### 5.6.3 Anforderungen an das Anschlusskabel

Folgende Kabel sind von Baumüller zur Verwendung freigegeben:

Es müssen paarweise verseilte Kabel mit einer Querschnittsfläche von max. 0,5 mm<sup>2</sup>, Außenmantel PVC und Gesamtabschirmung aus verzinnten Cu-Geflecht verwendet werden.

z. B.: Typ LIYCY 6 x 2 x 0,14 mm<sup>2</sup>

Weitere Informationen finden Sie in ⊳Anhang B - Zubehör⊲ ab Seite 73.

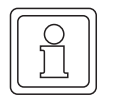

#### HINWEIS

Verwenden Sie 60°/75° Kupferkabel, falls Sie UL 508 C berücksichtigen

#### 5.6.4 Ablauf der Installation

- Vergewissern Sie sich, dass das b maXX System spannungsfrei geschalten ist.
- Vergewissern Sie sich, dass die externe Spannungsversorgung ausgeschalten und gegen Wiedereinschalten gesichert ist.
- O Verbinden Sie die 9-polige SUB-D-Buchse X1 auf der Frontplatte des linken Teils der b maXX controller PLC mit dem PROPROG-Programmierkabel (siehe hierzu ▷Anforderungen an das Anschlusskabel auf Seite 37 und ▷Anhang D - Technische Daten ab Seite 79).
- O Verbinden Sie die 9-polige SUB-D-Buchse X2 auf der Frontplatte des linken Teils der b maXX controller PLC mit dem Anschlusskabel f
  ür ein Terminal oder ein anderes Ger
  ät mit RS485 Schnittstelle (siehe hierzu ▷ Anforderungen an das Anschlusskabel ◄ auf Seite 37 und ▷ Anhang D - Technische Daten ◄ ab Seite 79).

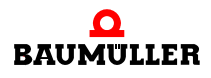

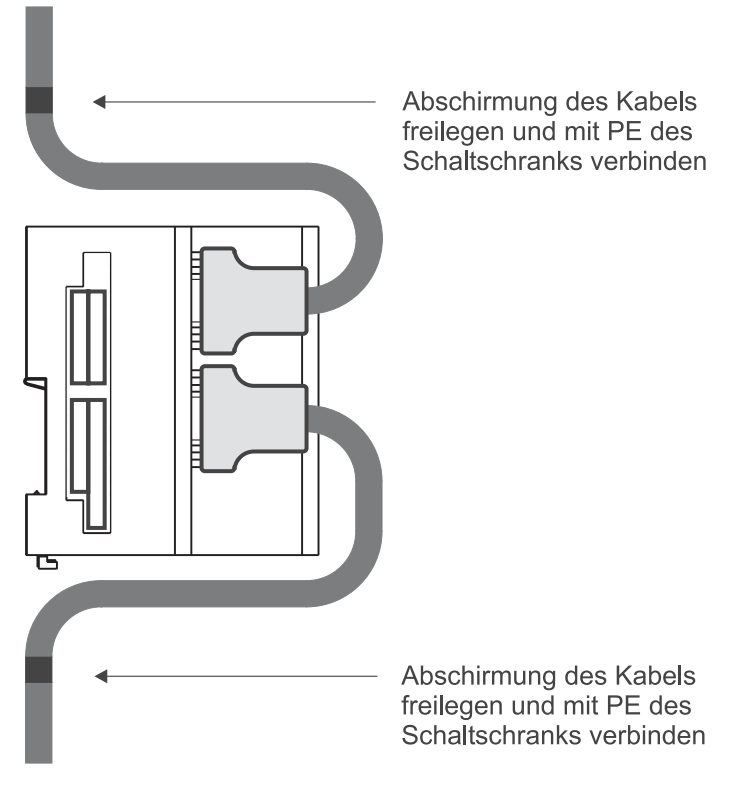

Abbildung 16: Kabelführung

O Verlegen Sie die Anschlussleitungen nach den Vorgaben in ▷Abbildung 16⊲. Die Abschirmung des Kabels muss zuerst freigelegt werden. Die Länge der freigelegten Abschirmung soll der Breite der Befestigungsschelle entsprechen. Das Kabel wird mit der Schelle so befestigt, dass eine Verbindung zwischen Abschirmung des Kabels und PE des Schaltschranks besteht.

Damit ist die Installation abgeschlossen.

# 6

## **INBETRIEBNAHME**

In diesem Kapitel beschreiben wir, wie Sie das soeben montierte und installierte (siehe ▶Montage und Installation ab Seite 27) Modul b maXX PLC in Betrieb nehmen. Die Inbetriebnahme stellt sicher, dass das Modul b maXX PLC richtig funktioniert.

Stellen Sie vor der Inbetriebnahme sicher, dass die folgenden Voraussetzungen erfüllt sind:

- 1 Modul ist korrekt montiert.
- 2 Modul ist korrekt installiert.
- 3 Alle Sicherheitsvorrichtungen sind in Betrieb gesetzt.
- 4 Das b maXX System ist einsatzbereit.

#### 6.1 Allgemeine Sicherheitsvorschriften

• beachten Sie ► Grundlegende Sicherheitshinweise ◄ ab Seite 7.

#### **GEFAHR** (DANGER)

Folgendes wird eintreffen, wenn Sie diesen Warnhinweis nicht beachten:

• schwere Körperverletzung • Tod

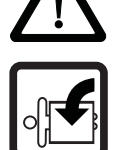

Die Gefahr ist: **mechanische Einwirkung.** Bei der Inbetriebnahme können sich Maschinenteile / Anlagenteile oder die gesamte Maschine / Anlage bewegen.

Halten Sie genügend Abstand von sich bewegenden Maschinenteilen / Anlagenteilen bzw. von der sich bewegenden Maschine / Anlage. Beachten Sie, dass über die (an der b maXX controller PLC) angeschlossenen weiteren Module die Maschinenteile / Anlagenteile bzw. die Maschine / Anlage in Bewegung gesetzt werden können. Aktivieren Sie in jedem Fall deren Sicherheitseinrichtungen.

## 6.2 Anforderungen an das ausführende Personal

Die Arbeiten zur Inbetriebnahme dürfen nur von fachlich geschultem Personal, das insbesondere die Sicherheitsvorschriften und -hinweise versteht und befolgen kann, durchgeführt werden.

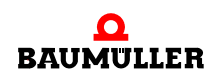

#### Beschreibung/Überprüfung der Sicherheits- und Überwachungseinrichtungen 6.3

Bevor Sie das Modul b maXX controller PLC in Betrieb nehmen, müssen Sie sicherstellen dass die +24 V Versorgung am Netzteil für b maXX controller PLC richtig angeschlossen ist und dass die +24 V Versorgung den Spezifikationen entspricht. Erst nachdem Sie dieses überprüft und jenes sichergestellt haben, dürfen Sie mit der Inbetriebnahme fortfahren.

Beachten Sie bei der Inbetriebnahme, dass Sie die b maXX controller PLC nur zusammen mit dem Netzteil und gegebenenfalls weiteren Systemkomponenten in Betrieb nehmen können.

#### Beschreibung und Überprüfung der Bedienungs- und Anzeigeelemente 6.4

#### 6.4.1 LEDs zur Anzeige von Betriebszuständen der BMC-M-PLC-01

Das Modul b maXX controller PLC weist als Anzeigeelemente acht LEDs (vier grüne (H1, H3, H5, H7) und vier rote (H2, H4, H6, H8)) auf (siehe "F" in ▷Abbildung 1⊲ auf Seite 19).

Die LEDs werden während der Initialisierung (Hochlaufphase) vom Betriebssystem der b maXX controller PLC verwendet.

Während des Betriebs (nach der Hochlaufphase des Betriebssystems) können die LEDs vom Anwender im Applikationsprogramm auf der b maXX controller PLC verwendet werden.

Alle Systemkomponenten im b maXX System müssen nach dem Einschalten der Versorgungsspannung einen gewissen internen Betriebszustand (globale Bereitmeldung) erreicht haben, bevor sie von der b maXX controller PLC angesprochen werden dürfen.

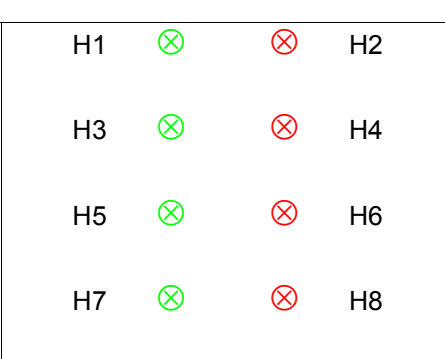

Abbildung 17: LEDs der b maXX controller PLC der BMC-M-PLC-01

rote LEDs

#### 6.4.1.1 Einschalten und Initialisierung der BMC-M-PLC-01

grüne LEDs

- Nach dem Einschalten wartet das Modul b maXX controller PLC auf die globale Bereitmeldung folgender Module:
  - Modul Netzteil f
    ür b maXX controller PLC

 Module die links der b maXX controller PLC gesteckt sind (z. B. Modul Ethernet mit CANopen-Master).

Diese Phase wird durch ein links rotierendes LED-Muster angezeigt. Dabei leuchten die vier oberen LEDs in der Reihenfolge H1 (grün)  $\rightarrow$  H3 (grün)  $\rightarrow$  H4 (rot)  $\rightarrow$  H2 (rot)  $\rightarrow$  H1 (grün) usw. im Wechsel von 500 ms auf.

Erfolgt die globale Bereitmeldung der Module nicht innerhalb von max. 8 s, wird H6 (rot) eingeschaltet.

Um die Fehlerursache zu beseitigen, siehe ⊳Störungssuche und -beseitigung⊲ ab Seite 53.

 Nach der globalen Bereitmeldung der Module initialisiert die b maXX controller PLC den I/O-Bus.

Diese Phase wird durch ein rechts rotierendes LED-Muster angezeigt. Dabei leuchten die vier oberen LEDs in der Reihenfolge H1 (grün)  $\rightarrow$  H2 (rot)  $\rightarrow$  H4 (rot)  $\rightarrow$  H3 (grün)  $\rightarrow$  H1 (grün) usw. im Wechsel von 500 ms auf.

Kann der I/O-Bus nicht innerhalb von max. 8 s initialisiert werden oder tritt ein Fehler bei der I/O-Bus Initialisierung auf, wird H8 (rot) eingeschaltet.

Die beiden soeben beschriebenen Abläufe können sehr schnell abgeschlossen sein, so dass man die zugehörigen Betriebsanzeigen nicht zwangsläufig beobachten muss.

Danach kann prinzipiell eine PROPROG-Kommunikation über die serielle RS232-Schnittstelle (X1) zwischen PC und der b maXX controller PLC erfolgen.

Ab jetzt ist auch die PROPROG-Kommunikation über TCP/IP möglich, wenn ein Modul mit Ethernet-Funktionalität (z. B. Modul Ethernet mit CANopen-Master) auf der linken Seite der b maXX controller PLC gesteckt ist und für die Kommunikation zur b maXX controller PLC konfiguriert wurde.

 Falls ein Bootprojekt vorhanden ist, wird jetzt das Bootprojekt geladen (Bootprojekt wird vom Flash gelesen, übersetzt und im SDRAM als ausführbarer Programmcode abgelegt). Das Laden des Bootprojektes wird durch ein schnelles Blinken der oberen beiden LEDs (H2 und H1) angezeigt.

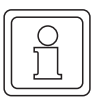

#### HINWEIS

Falls die globale Bereitmeldung der Module fehlt (H6 (rot) ist eingeschaltet), kann **kein** Anwender-Programmcode ausgeführt werden; es wird eine PLC-Fehlermeldung erzeugt. Die PLC bleibt im Zustand "STOP".

Die LEDs zeigen am Ende der Hochlaufphase folgende PLC-spezifische Betriebszustände an:

- Kein Projekt vorhanden, Zustand "POWER ON": → LED H3 (grün) und H4 (rot) leuchten.
- Projekt vorhanden, Zustand "STOP": → nur LED H4 (rot) leuchtet.
- Projekt vorhanden, Zustand "INIT", die Steuerung befindet sich in der Kaltstart- bzw. Warmstartphase:
  - $\rightarrow$  nur LED H3 (grün) leuchtet.
- Projekt vorhanden, Zustand "RUN": → LED H1 (grün) und H3 (grün) leuchten.

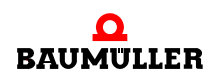

- globale Bereitmeldung fehlt:
   → LED H6 (rot) leuchtet, PLC geht nicht in "RUN".
- I/O-Bus lässt sich nicht initialisieren:
   → LED H8 (rot) leuchtet.

#### **HINWEIS**

Auch wenn die I/O-Bus Initialisierung nicht erfolgreich war (H8 (rot) ist eingeschaltet), wird das Bootprojekt geladen und der Anwender-Programmcode ausgeführt.

D. h. Sie können die b maXX controller PLC und die weiteren Module ohne die I/O-Bus Module verwenden.

#### 6.4.1.2 Betrieb der BMC-M-PLC-01

Die LEDs zeigen am Ende der Hochlaufphase folgende PLC-spezifische Betriebszustände an:

- Kein Projekt vorhanden, Zustand "POWER ON": → LED H3 (grün) und H4 (rot) leuchten.
- Projekt vorhanden, Zustand "STOP": → nur LED H4 (rot) leuchtet.
- Projekt vorhanden, Zustand "INIT", die Steuerung befindet sich in der Kaltstart- bzw. Warmstartphase:
  - $\rightarrow$  nur LED H3 (grün) leuchtet.
- Projekt vorhanden, Zustand "RUN":
   → LED H1 (grün) und H3 (grün) leuchten.
- globale Bereitmeldung fehlt:
  - → LED H6 (rot) leuchtet, PLC geht nicht in "RUN".
- I/O-Bus lässt sich nicht initialisieren:
   → LED H8 (rot) leuchtet.

Im Zustand "RUN" können die acht LEDs vom Anwender frei programmiert werden. Zur Programmierung siehe "Applikationshandbuch b maXX controller PLC" im Kapitel "b maXX controller PLC Board Funktionen / Funktionsbaustein LED8"

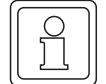

#### **HINWEIS**

Auch wenn die I/O-Bus Initialisierung nicht erfolgreich war (H8 (rot) ist eingeschaltet), wird das Bootprojekt geladen und der Anwender-Programmcode ausgeführt.

D. h. Sie können die b maXX controller PLC und die weiteren Module ohne die I/O-Bus Module verwenden.

#### 6.4.2 Schalter/Taster S1 zum Wechseln von Betriebszuständen der BMC-M-PLC-01

Das Modul b maXX controller PLC hat zum Ändern der Betriebszustände den Schalter/ Taster S1 ("J" in ▶Abbildung 1⊲ auf Seite 19).

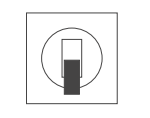

Taster nach oben:RESETSchalter Mitte:STOPSchalter unten:RUN

Abbildung 18: Schalter S1 auf Modul b maXX controller PLC der BMC-M-PLC-01

#### HINWEIS

Das Anwenderprojekt kann nur dann anlaufen, wenn der Schalter/Taster S1 in der unteren Stellung "RUN" steht und alle Module ihre globale Bereitmeldung an die b maXX controller PLC gemeldet haben (H6 (rot) ist ausgeschalten).

Mit dem Taster nach oben wird ein Reset für das Modul "b maXX controller PLC", für das Modul "Netzteil für b maXX controller PLC" und für die weiteren Systemkomponenten (Module die links der b maXX controller PLC oder rechts des Netzteils gesteckt sind) durchgeführt.

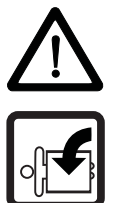

#### **GEFAHR** (DANGER)

Folgendes wird eintreffen, wenn Sie diesen Warnhinweis nicht beachten:

schwere K
 örperverletzung
 Tod

Die Gefahr ist: **mechanische Einwirkung.** Bei der Inbetriebnahme der b maXX controller PLC und des an der b maXX controller PLC angeschlossenen Netzteils (sowie weiterer angeschlossener Systemkomponenten) kann durch ein komplett vorliegendes Applikationsprogramm die Maschine/Anlage bzw. Teile der Maschine/Anlage gestartet werden. Durch das nicht korrekte Einstellen einer Adresse am Netzteil (siehe ▷ Betriebsanleitung Netzteil für b maXX controller PLC

Halten Sie genügend Abstand von sich bewegenden Maschinenteilen / Anlagenteilen bzw. von der sich bewegenden Maschine / Anlage. Beachten Sie, dass über die (an das Modul b maXX controller PLC) angeschlossenen weiteren Module die Maschinenteile / Anlagenteile bzw. die Maschine / Anlage in Bewegung gesetzt werden können. Aktivieren Sie in jedem Fall deren Sicherheitseinrichtungen.

#### 6.4.3 LEDs zur Anzeige von Betriebszuständen der BMC-M-PLC-02

Das Modul b maXX controller PLC weist als Anzeigeelemente zwölf LEDs (fünf grüne (H1, H3, H5, H7, H11), fünf rote (H2, H4, H6, H8, H10), eine blaue (H9) und eine orange/ grüne (H12)) auf (siehe "F" in ▷ Abbildung 3◀ auf Seite 21).

Die LEDs werden während der Initialisierung (Hochlaufphase) vom Betriebssystem der b maXX controller PLC verwendet.

Während des Betriebs (nach der Hochlaufphase des Betriebssystems) können die LEDs vom Anwender im Applikationsprogramm auf der b maXX controller PLC verwendet werden.

Alle Systemkomponenten im b maXX System müssen nach dem Einschalten der Versorgungsspannung einen gewissen internen Betriebszustand (globale Bereitmeldung) erreicht haben, bevor sie von der b maXX controller PLC angesprochen werden dürfen.

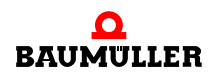

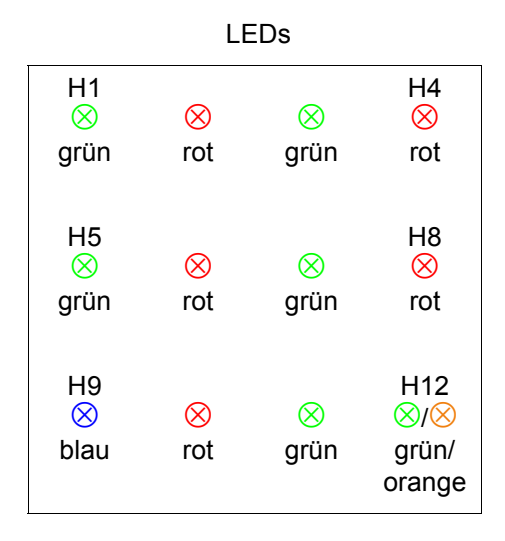

Abbildung 19: LEDs der b maXX controller PLC der BMC-M-PLC-02

#### 6.4.3.1 Einschalten und Initialisierung der BMC-M-PLC-02

- Nach dem Einschalten erfolgt eine Basisinitialisierung der b maXX controller PLC, die f
  ür die weitere Initialisierung notwendig ist. Am Ende dieser Basisinitialisierung wird H9 (blau) eingeschaltet.
- Anschließend wartet das Modul b maXX controller PLC auf die globale Bereitmeldung folgender Module:
  - Modul Netzteil für b maXX controller PLC
  - Module die links der b maXX controller PLC gesteckt sind (z. B. Modul Ethernet mit CANopen-Master).

Diese Phase wird durch ein links rotierendes LED-Muster angezeigt. Dabei leuchten vier LEDs in der Reihenfolge H1 (grün)  $\rightarrow$  H5 (grün)  $\rightarrow$  H6 (rot)  $\rightarrow$  H2 (rot)  $\rightarrow$  H1 (grün) usw. im Wechsel von 500 ms auf. H9 (blau) ist wieder aus.

Erfolgt die globale Bereitmeldung der Module nicht innerhalb von max. 8 s, wird H4 (rot) eingeschaltet.

Um die Fehlerursache zu beseitigen, siehe ⊳Störungssuche und -beseitigung ab Seite 53.

 Nach der globalen Bereitmeldung der Module initialisiert die b maXX controller PLC den I/O-Bus.

Diese Phase wird durch ein rechts rotierendes LED-Muster angezeigt. Dabei leuchten vier LEDs in der Reihenfolge H1 (grün)  $\rightarrow$  H2 (rot)  $\rightarrow$  H6 (rot)  $\rightarrow$  H5 (grün)  $\rightarrow$  H1 (grün) usw. im Wechsel von 500 ms auf.

Kann der I/O-Bus nicht innerhalb von max. 8 s initialisiert werden oder tritt ein Fehler bei der I/O-Bus Initialisierung auf, wird H8 (rot) eingeschaltet.

Die beiden soeben beschriebenen Abläufe können sehr schnell abgeschlossen sein, so dass man die zugehörigen Betriebsanzeigen nicht zwangsläufig beobachten muss.

Danach kann prinzipiell eine PROPROG-Kommunikation über die serielle RS232-Schnittstelle (X1) zwischen PC und der b maXX controller PLC erfolgen.

Ab jetzt ist auch die PROPROG-Kommunikation über TCP/IP möglich, wenn ein Modul mit Ethernet-Funktionalität (z. B. Modul Ethernet mit CANopen-Master) auf der linken

Seite der b maXX controller PLC gesteckt ist und für die Kommunikation zur b maXX controller PLC konfiguriert wurde.

 Falls ein Bootprojekt vorhanden ist, wird jetzt das Bootprojekt geladen (Bootprojekt wird vom Flash gelesen, übersetzt und im SDRAM als ausführbarer Programmcode abgelegt). Das Laden des Bootprojektes wird durch ein schnelles Blinken der LEDs H1 und H2 angezeigt.

| C  |        |  |
|----|--------|--|
| ۱I | $\sim$ |  |
|    |        |  |
|    | 5      |  |
|    |        |  |
|    | JLI    |  |
| Ιl |        |  |

#### HINWEIS

Falls die globale Bereitmeldung der Module fehlt (H4 (rot) ist eingeschaltet), kann **kein** Anwender-Programmcode ausgeführt werden; es wird eine PLC-Fehlermeldung erzeugt. Die PLC bleibt im Zustand "STOP".

Die LEDs zeigen am Ende der Hochlaufphase folgende PLC-spezifische Betriebszustände an:

- Kein Projekt vorhanden, Zustand "POWER ON": → LED H5 (grün) und H6 (rot) leuchten.
- Projekt vorhanden, Zustand "STOP": → nur LED H6 (rot) leuchtet.
- Projekt vorhanden, Zustand "INIT", die Steuerung befindet sich in der Kaltstart- bzw. Warmstartphase:

 $\rightarrow$  nur LED H5 (grün) leuchtet.

- Projekt vorhanden, Zustand "RUN":
   → LED H1 (grün) und H5 (grün) leuchten.
- globale Bereitmeldung fehlt:
   → LED H4 (rot) leuchtet, PLC geht nicht in "RUN".
- I/O-Bus lässt sich nicht initialisieren:
   → LED H8 (rot) leuchtet.

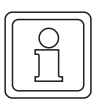

#### HINWEIS

Auch wenn die I/O-Bus Initialisierung nicht erfolgreich war (H8 (rot) ist eingeschaltet), wird das Bootprojekt geladen und der Anwender-Programmcode ausgeführt.

D. h. Sie können die b maXX controller PLC und die weiteren Module ohne die I/O-Bus Module verwenden.

#### 6.4.3.2 Betrieb der BMC-M-PLC-02

Die LEDs zeigen am Ende der Hochlaufphase folgende PLC-spezifische Betriebszustände an:

- Kein Projekt vorhanden, Zustand "POWER ON": → LED H5 (grün) und H6 (rot) leuchten.
- Projekt vorhanden, Zustand "STOP": → nur LED H6 (rot) leuchtet.

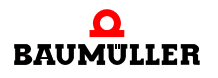

• Projekt vorhanden, Zustand "INIT", die Steuerung befindet sich in der Kaltstart- bzw. Warmstartphase:

→ nur LED H5 (grün) leuchtet.

- Projekt vorhanden, Zustand "RUN":
  - $\rightarrow$  LED H1 (grün) und H5 (grün) leuchten.
- globale Bereitmeldung fehlt:
   → LED H4 (rot) leuchtet, PLC geht nicht in "RUN".
- I/O-Bus lässt sich nicht initialisieren:
  - $\rightarrow$  LED H8 (rot) leuchtet.

Im Zustand "RUN" können die zwölf LEDs vom Anwender frei programmiert werden. Zur Programmierung siehe "Applikationshandbuch b maXX controller PLC" im Kapitel "b maXX controller PLC Board Funktionen / Funktionsbaustein LED12"

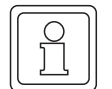

#### HINWEIS

Auch wenn die I/O-Bus Initialisierung nicht erfolgreich war (H8 (rot) ist eingeschaltet), wird das Bootprojekt geladen und der Anwender-Programmcode ausgeführt.

D. h. Sie können die b maXX controller PLC und die weiteren Module ohne die I/O-Bus Module verwenden.

#### 6.4.4 Drehschalter S1 der BMC-M-PLC-02

Der Drehschalter S1 der BMC-M-PLC-02 ist für zukünftige Entwicklungen vorgesehen und wird zur Zeit nicht verwendet.

#### 6.4.5 Schalter/Taster S2 zum Wechseln von Betriebszuständen der BMC-M-PLC-02

Das Modul b maXX controller PLC hat zum Ändern der Betriebszustände den Schalter/ Taster S2 ("K" in ▶Abbildung 3⊲ auf Seite 21).

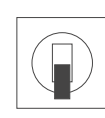

| Taster nach oben: | RESET |
|-------------------|-------|
| Schalter Mitte:   | STOP  |
| Schalter unten:   | RUN   |

Abbildung 20: Schalter S2 auf Modul b maXX controller PLC der BMC-M-PLC-02

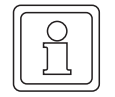

#### HINWEIS

Das Anwenderprojekt kann nur dann anlaufen, wenn der Schalter/Taster S2 in der unteren Stellung "RUN" steht und alle Module ihre globale Bereitmeldung an die b maXX controller PLC gemeldet haben (H4 (rot) ist ausgeschalten).

Mit dem Taster nach oben wird ein Reset für das Modul "b maXX controller PLC", für das Modul "Netzteil für b maXX controller PLC" und für die weiteren Systemkomponenten (Module die links der b maXX controller PLC oder rechts des Netzteils gesteckt sind) durchgeführt.

#### **GEFAHR** (DANGER)

Folgendes wird eintreffen, wenn Sie diesen Warnhinweis nicht beachten:

• schwere Körperverletzung • Tod

Die Gefahr ist: **mechanische Einwirkung.** Bei der Inbetriebnahme der b maXX controller PLC und des an der b maXX controller PLC angeschlossenen Netzteils (sowie weiterer angeschlossener Systemkomponenten) kann durch ein komplett vorliegendes Applikationsprogramm die Maschine/Anlage bzw. Teile der Maschine/Anlage gestartet werden. Durch das nicht korrekte Einstellen einer Adresse am Netzteil (siehe ▷ Betriebsanleitung Netzteil für b maXX controller PLC </br>

Halten Sie genügend Abstand von sich bewegenden Maschinenteilen / Anlagenteilen bzw. von der sich bewegenden Maschine / Anlage. Beachten Sie, dass über die (an das Modul b maXX controller PLC) angeschlossenen weiteren Module die Maschinenteile / Anlagenteile bzw. die Maschine / Anlage in Bewegung gesetzt werden können. Aktivieren Sie in jedem Fall deren Sicherheitseinrichtungen.

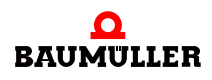

#### 6.5 Ablauf der Inbetriebnahme

Die Inbetriebnahme gliedert sich in folgende Abschnitte:

- 1 Einschalten.
- 2 Testen der Funktion.

#### 6.5.1 Einschalten der BMC-M-PLC-01

- Lesen und beachten Sie die ►Allgemeine Sicherheitsvorschriften d ab Seite 39.
- Der Abschnitt "Montage und Installation" muss korrekt durchgeführt worden sein.
- Stellen Sie den Schalter/Taster S1 an der b maXX controller PLC auf "STOP" (Mittelstellung).
- Schalten Sie die +24 V DC der Spannungsversorgung ein.

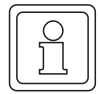

48

von 86

#### HINWEIS

Das Modul b maXX controller PLC dürfen Sie nicht mit den anderen Systemkomponenten verbinden oder von den anderen Systemkomponenten trennen, wenn die +24 V DC der Spannungsversorgung des Netzteils eingeschaltet ist. Schalten Sie vorher die +24 V DC der Spannungsversorgung des Netzteils aus.

#### 6.5.2 Testen der Funktion der BMC-M-PLC-01

- Nach dem Einschalten des b maXX Systems können zwei Zustände auftreten:
  - Kein Bootprojekt (= kein Anwenderprojekt auf der b maXX controller PLC) vorhanden:

Die LED H2 (rot) leuchtet kurz auf und anschließend leuchten die LEDs H3 (grün) und H4 (rot) dauerhaft auf.

Dies bedeutet, dass kein Projekt auf der b maXX controller PLC vorhanden ist. In diesem Zustand "POWER ON" wartet die b maXX controller PLC auf PROPROG-Kommunikation

• Bootprojekt vorhanden:

Beim Einschalten wird das Bootprojekt geladen. Dabei blinken die oberen LEDs. Nach kurzer Zeit leuchtet die LED H4 (rot) auf. Die b maXX controller PLC befindet sich im Zusand "STOP".

Solange der Schalter/Taster S1 an der b maXX controller PLC auf "STOP" (Mittelstellung) steht, kann ein vorhandenes Bootprojekt nicht anlaufen.
 Wenn Sie ein vorhandenes Bootprojekt starten wollen, indem Sie den Schalter S1 an der b maXX controller PLC auf "RUN" (untere Stellung) stellen, vergewissern Sie sich vorher, dass das für Ihre Anwendung richtige Bootprojekt für diese Anlage in dieser b maXX controller PLC eingespielt ist und dass die richtige Adresse am Netzteil (sofern Sie diese in Ihrem Projekt ausgewertet wird) eingestellt ist!

Weitere Informationen, wie Sie dies sicherstellen können oder wie Sie z. B. das "Senden eines Bootprojektes" zur b maXX controller PLC durchführen können, entnehmen Sie dem "Applikationshandbuch b maXX controller PLC".

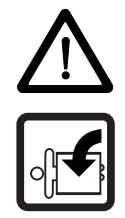

#### **GEFAHR** (DANGER)

Folgendes wird eintreffen, wenn Sie diesen Warnhinweis nicht beachten:
schwere Körperverletzung
Tod

Die Gefahr ist: **mechanische Einwirkung.** Ein auf der b maXX controller PLC vorhandenes Bootprojekt läuft an, wenn der Schalter/Taster S1 von "STOP" (Mittelstellung) auf "RUN" (untere Stellung) gestellt wird oder wenn beim Einschalten des b maXX Systems der Schalter/ Taster S1 auf "RUN" gestellt ist. Das Bootprojekt kann so programmiert sein, dass die Maschine/Anlage bzw. Teile der Maschine/Anlage bewegt werden. Durch das nicht korrekte Einstellen einer Adresse am Netzteil (siehe > Betriebsanleitung Netzteil für b maXX controller PLC <) kann sich die Maschine/Anlage bzw. Teile der Maschine/Anlage unerwartet verhalten.

Halten Sie genügend Abstand von sich bewegenden Maschinenteilen / Anlagenteilen bzw. von der sich bewegenden Maschine / Anlage. Beachten Sie, dass über die (an die b maXX controller PLC) angeschlossenen weiteren Module die Maschinenteile / Anlagenteile bzw. die Maschine / Anlage in Bewegung gesetzt werden können. Aktivieren Sie in jedem Fall deren Sicherheitseinrichtungen.

#### 6.5.3 Einschalten der BMC-M-PLC-02

- Lesen und beachten Sie die ▷Allgemeine Sicherheitsvorschriften ◄ ab Seite 39.
- Der Abschnitt "Montage und Installation" muss korrekt durchgeführt worden sein.
- Stellen Sie den Schalter/Taster S2 an der b maXX controller PLC auf "STOP" (Mittelstellung).
- Schalten Sie die +24 V DC der Spannungsversorgung ein.

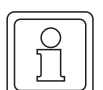

#### HINWEIS

Das Modul b maXX controller PLC dürfen Sie nicht mit den anderen Systemkomponenten verbinden oder von den anderen Systemkomponenten trennen, wenn die +24 V DC der Spannungsversorgung des Netzteils eingeschaltet ist. Schalten Sie vorher die +24 V DC der Spannungsversorgung des Netzteils aus.

#### 6.5.4 Testen der Funktion der BMC-M-PLC-02

- Nach dem Einschalten des b maXX Systems können zwei Zustände auftreten:
  - Kein Bootprojekt (= kein Anwenderprojekt auf der b maXX controller PLC) vorhanden:

Die LED H2 (rot) leuchtet kurz auf und anschließend leuchten die LEDs H5 (grün) und H6 (rot) dauerhaft auf.

Dies bedeutet, dass kein Projekt auf der b maXX controller PLC vorhanden ist. In diesem Zustand "POWER ON" wartet die b maXX controller PLC auf PROPROG-Kommunikation

 Bootprojekt vorhanden: Beim Einschalten wird das Bootprojekt geladen. Dabei blinken die oberen LEDs.

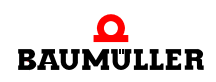

Nach kurzer Zeit leuchtet die LED H6 (rot) auf. Die b maXX controller PLC befindet sich im Zusand "STOP".

 Solange der Schalter/Taster S2 an der b maXX controller PLC auf "STOP" (Mittelstellung) steht, kann ein vorhandenes Bootprojekt nicht anlaufen.
 Wenn Sie ein vorhandenes Bootprojekt starten wollen, indem Sie den Schalter S2 an der b maXX controller PLC auf "RUN" (untere Stellung) stellen, vergewissern Sie sich vorher, dass das für Ihre Anwendung richtige Bootprojekt für diese Anlage in dieser b maXX controller PLC eingespielt ist und dass die richtige Adresse am Netzteil (sofern Sie diese in Ihrem Projekt ausgewertet wird) eingestellt ist!

Weitere Informationen, wie Sie dies sicherstellen können oder wie Sie z. B. das "Senden eines Bootprojektes" zur b maXX controller PLC durchführen können, entnehmen Sie dem "Applikationshandbuch b maXX controller PLC".

# BETRIEB

Anleitungen zum Betrieb der b maXX controller PLC (BMC-M-PLC-**01**) finden Sie im Applikationshandbuch b maXX controller PLC und im Programmierhandbuch PROPROG wt II.

Anleitungen zum Betrieb der b maXX controller PLC (BMC-M-PLC-**02**) finden Sie im Applikationshandbuch b maXX controller PLC und in der Online-Hilfe von ProProg wt III.

Anleitungen zum Betrieb des Netzteils für b maXX controller PLC finden Sie in der Betriebsanleitung Netzteil für b maXX controller PLC.

Anleitungen zum Betrieb der an die b maXX controller PLC angeschlossenen Systemkomponenten finden Sie in den jeweiligen Betriebsanleitungen und Applikationshandbüchern dieser Systemkomponenten.

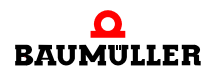

# STÖRUNGSSUCHE UND -BESEITIGUNG

In diesem Kapitel beschreiben wir die Störungsanzeigen des Moduls b maXX controller PLC. Wir erklären die Bedeutung jeder Störungsanzeige und wie Sie darauf reagieren können.

#### 8.1 Sicherheitsvorschriften

Beachten Sie die einschlägigen Sicherheitsvorschriften, siehe ⊳Grundlegende Sicherheitshinweise⊲ ab Seite 7.

#### 8.2 Anforderungen an das ausführende Personal

Das Personal, das mit dem b maXX System arbeitet, muss in die Sicherheitsvorschriften und die Bedienung des Systems eingewiesen sein und mit der korrekten Bedienung des Systems vertraut sein. Insbesondere die Reaktion auf Fehleranzeigen und -zustände erfordert spezielle Kenntnisse, die der Bediener aufweisen muss. Im Folgenden werden wir Sie über die verschiedenen Störungen und daraus resultierenden Fehlermeldungen informieren. Die Störungen können entweder mechanische oder elektrische Ursachen haben.

#### 8.3 Fehler erkennen bei BMC-M-PLC-01

Das Modul b maXX controller PLC signalisiert Fehler über die LED H6 (rot) und H8 (rot). Im Zustand "RUN" der b maXX controller PLC können die LEDs frei vom Anwender programmiert werden.

Beachten Sie, dass nachfolgende Fehlerbeschreibung nicht im Zustand "RUN" gilt, wenn der Anwender die LEDs in seinem Applikationsprojekt programmiert hat.

H6 (rot) ein Das Modul b maXX controller PLC erhielt nicht die globale Bereitmeldung folgender Module (siehe ▷Einschalten und Initialisierung der BMC-M-PLC-01⊲ ab Seite 40):

• Modul Netzteil für b maXX controller PLC

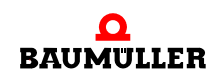

• Module die links der b maXX controller PLC gesteckt sind (z. B. Modul Ethernet mit CANopen-Master)).

Der Grund dafür kann sein:

- Es liegt ein Defekt oder ein Anschlussfehler eines Moduls vor.
  - → Tritt der Fehler auch dann auf, wenn nur die b maXX controller PLC und ihr Netzteil verwendet werden?

Die Montage und Demontage von Modulen darf nur im spannungslosen Zustand erfolgen. Zur Montage und Demontage siehe die jeweilige Betriebsanleitung der Module.

Ja: Überprüfen Sie die Kontakte zwischen b maXX controller PLC und Netzteil auf umgebogene Pins.

Tauschen Sie gegebenenfalls die b maXX controller PLC oder das Netzteil.

Nein: Montieren Sie nacheinander die anderen Module und deren Anschlüsse bis sie das fehlerhafte Modul ermitteln können.

H8 (rot) ein

Das Modul b maXX controller PLC konnte den I/O-Bus nicht initialisieren.

| $\int c$ | )      |  |
|----------|--------|--|
| Ш        | $\cap$ |  |
| Ш        |        |  |
| 11       |        |  |
| 11       | JLI    |  |
| н        |        |  |

#### HINWEIS

Auch wenn die I/O-Bus Initialisierung nicht erfolgreich war (H8 (rot) ist eingeschaltet), wird das Bootprojekt geladen und der Anwender-Programmcode ausgeführt.

D. h. Sie können die b maXX controller PLC und die weiteren Module ohne die I/O-Bus Module verwenden.

Der Grund für eine nicht erfolgreiche I/O-Bus Initialisierung kann sein:

- Es liegt ein Defekt oder ein Anschlussfehler eines Moduls (z. B. I/O-Modul), das rechts vom Netzteil gesteckt ist, vor.
  - → Tritt der Fehler auch dann auf, wenn nur die b maXX controller PLC, ihr Netzteil und ein End-Modul verwendet werden?

Die Montage und Demontage von Modulen darf nur im spannungslosen Zustand erfolgen. Zur Montage und Demontage siehe die jeweilige Betriebsanleitung der Module.

Ja: Tauschen Sie gegebenenfalls das End-Modul.

Überprüfen Sie die Kontakte zwischen b maXX controller PLC und Netzteil auf umgebogene Pins. Tauschen Sie gegebenenfalls die b maXX controller PLC oder das Netzteil.

- Nein: Montieren Sie nacheinander die anderen Module (und immer ein End-Modul) bis Sie das fehlerhafte Modul ermitteln können.
- → Sind I/O-Module und ein End-Modul gesteckt?

Die Montage und Demontage von Modulen darf nur im spannungslosen Zustand erfolgen. Zur Montage und Demontage siehe die jeweilige Betriebsanleitung der Module.

Nein: Montieren Sie nacheinander die anderen Module (und immer ein End-Modul) bis Sie das fehlerhafte Modul ermitteln können.

|                           |                       | Wenn Sie die b maXX controller PLC und die weiteren Module ohne die I/O-Bus Module verwenden wollen, hat diese LED für Sie keine Bedeutung. |
|---------------------------|-----------------------|----------------------------------------------------------------------------------------------------|
|                           | Ja:                   | Überprüfen Sie die Kontakte zwischen b maXX controller PLC und Netzteil auf umgebogene Pins.                                                |
|                           |                       | Tauschen Sie gegebenenfalls die b maXX controller PLC oder das Netzteil.                                                                    |
| H2 (rot) und H4 (rot)     | Das Modu              | kann den internen Speicher nicht korrekt ansprechen.                                                                                        |
| ein                       |                       | Tauschen Sie das Modul aus.                                                                                                    |
| H1 ein, H2 und/oder       | Blinkmuste            | er: 1 s ein, 1 s aus                                                                                                    |
| H3 und/oder H4<br>blinken | Das Modu              | erkennt Fehler beim Laden des FPGA.                                                                                                    |
|                           |                       | Tauschen Sie das Modul aus.                                                                                                    |
| H1 aus, H2 ein, H3        | Blinkmuste            | er: 1 s ein, 1 s aus                                                                                                    |
| und/oder H4 blin-         | Das Modu              | erkennt Fehler beim Laden des FPGA.                                                                                                    |
| ken                       |                       | Tauschen Sie das Modul aus.                                                                                                    |
|                           | Fehlermelo<br>Module. | lungen der Module entnehmen Sie den jeweiligen Betriebsanleitungen der                                                                      |
|                           |                       |                                                                                                    |

#### 8.4 Fehler erkennen bei BMC-M-PLC-02

|              | Das Mod<br>Im Zusta<br>grammie                 | ul b maXX controller PLC signalisiert Fehler über die LED H4 (rot) und H8 (rot).<br>nd "RUN" der b maXX controller PLC können die LEDs frei vom Anwender pro-<br>rt werden.                                                                                                    |
|--------------|------------------------------------------------|----------------------------------------------------------------------------------------------------|
|              | Beachter<br>der Anwe                           | n Sie, dass nachfolgende Fehlerbeschreibung nicht im Zustand "RUN" gilt, wenn<br>ender die LEDs in seinem Applikationsprojekt programmiert hat.                                                                                                    |
| H4 (rot) ein | Das Mod<br>dule (siel<br>o Mod<br>o Mod<br>CAN | ul b maXX controller PLC erhielt nicht die globale Bereitmeldung folgender Mo-<br>ne ▶Einschalten und Initialisierung der BMC-M-PLC-02⊲ ab Seite 44):<br>dul Netzteil für b maXX controller PLC<br>dule die links der b maXX controller PLC gesteckt sind (z. B. Modul Ethernet mit<br>Nopen-Master)). |
|              | Der Grur                                       | ıd dafür kann sein:                                                                                                    |
|              | <ul> <li>Es lieg</li> </ul>                    | t ein Defekt oder ein Anschlussfehler eines Moduls vor.                                                                                                    |
|              | $\rightarrow$                                  | Tritt der Fehler auch dann auf, wenn nur die b maXX controller PLC und ihr Netzteil verwendet werden?                                                                                                    |
|              |                                                | Die Montage und Demontage von Modulen darf nur im spannungslosen<br>Zustand erfolgen. Zur Montage und Demontage siehe die jeweilige<br>Betriebsanleitung der Module.                                                                                                    |
|              | la:                                            | Übernrüfen Sie die Kontakte zwischen h maXX controller PLC und Netzteil                                                                                                    |

Ja: Überprüfen Sie die Kontakte zwischen b maXX controller PLC und Netzteil auf umgebogene Pins.

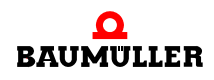

Tauschen Sie gegebenenfalls die b maXX controller PLC oder das Netzteil.

Nein: Montieren Sie nacheinander die anderen Module und deren Anschlüsse bis sie das fehlerhafte Modul ermitteln können.

H8 (rot) ein

Das Modul b maXX controller PLC konnte den I/O-Bus nicht initialisieren.

| C  |                  |  |
|----|------------------|--|
|    | $\left[ \right]$ |  |
|    | · 오              |  |
|    | 1                |  |
|    | 25               |  |
| 11 |                  |  |

#### HINWEIS

Auch wenn die I/O-Bus Initialisierung nicht erfolgreich war (H8 (rot) ist eingeschaltet), wird das Bootprojekt geladen und der Anwender-Programmcode ausgeführt.

D. h. Sie können die b maXX controller PLC und die weiteren Module ohne die I/O-Bus Module verwenden.

Der Grund für eine nicht erfolgreiche I/O-Bus Initialisierung kann sein:

- Es liegt ein Defekt oder ein Anschlussfehler eines Moduls (z. B. I/O-Modul), das rechts vom Netzteil gesteckt ist, vor.
  - → Tritt der Fehler auch dann auf, wenn nur die b maXX controller PLC, ihr Netzteil und ein End-Modul verwendet werden?

Die Montage und Demontage von Modulen darf nur im spannungslosen Zustand erfolgen. Zur Montage und Demontage siehe die jeweilige Betriebsanleitung der Module.

Ja: Tauschen Sie gegebenenfalls das End-Modul.

Überprüfen Sie die Kontakte zwischen b maXX controller PLC und Netzteil auf umgebogene Pins. Tauschen Sie gegebenenfalls die b maXX controller PLC oder das Netzteil.

- Nein: Montieren Sie nacheinander die anderen Module (und immer ein End-Modul) bis Sie das fehlerhafte Modul ermitteln können.
- → Sind I/O-Module und ein End-Modul gesteckt?

Die Montage und Demontage von Modulen darf nur im spannungslosen Zustand erfolgen. Zur Montage und Demontage siehe die jeweilige Betriebsanleitung der Module.

Nein: Montieren Sie nacheinander die anderen Module (und immer ein End-Modul) bis Sie das fehlerhafte Modul ermitteln können.

Wenn Sie die b maXX controller PLC und die weiteren Module ohne die I/O-Bus Module verwenden wollen, hat diese LED für Sie keine Bedeutung.

Ja: Überprüfen Sie die Kontakte zwischen b maXX controller PLC und Netzteil auf umgebogene Pins.

Tauschen Sie gegebenenfalls die b maXX controller PLC oder das Netzteil.

H2 (rot) und H6 (rot) Das Modul kann den internen Speicher nicht korrekt ansprechen. ein Tauschen Sie das Modul aus.

H10 (blau) ein,<br/>H9 (rot) blinktBlinkmuster: 1 s ein, 1 s aus<br/>Das Modul erkennt Fehler beim Laden des FPGA.<br/>Tauschen Sie das Modul aus.

Fehlermeldungen der Module entnehmen Sie den jeweiligen Betriebsanleitungen der Module.

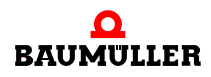

## 8.4 Fehler erkennen bei BMC-M-PLC-02

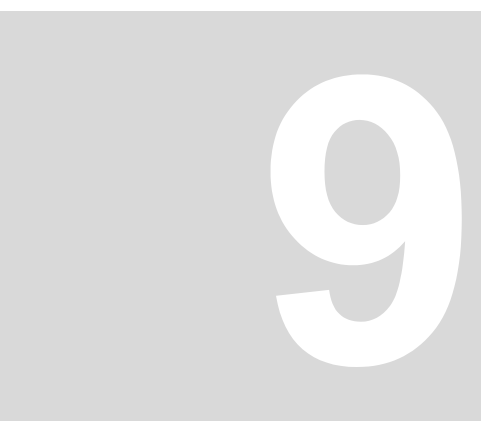

# WARTUNG

Wenn Sie die vorgeschriebenen Umgebungsbedingungen, siehe ►Anhang D -Technische Daten⊲ ab Seite 79) einhalten, ist das Modul b maXX controller PLC wartungsfrei. Wenn Sie einen Defekt des Moduls b maXX controller PLC feststellen oder vermuten, wenden Sie sich an die Fa. Baumüller Nürnberg GmbH.

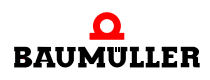

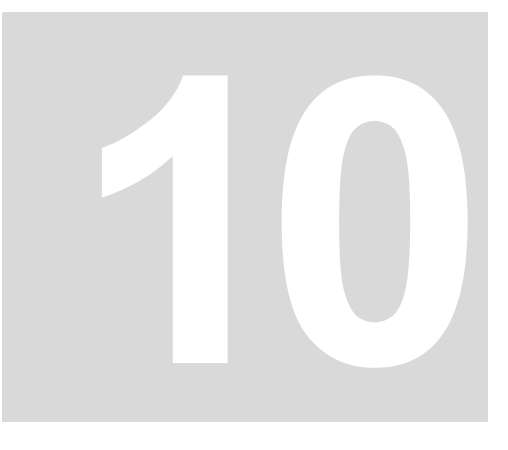

# INSTANDSETZUNG

Ein defektes Modul b maXX controller PLC können Sie nicht instandsetzen, wenden Sie sich für Ersatz an die Fa. Baumüller Nürnberg GmbH.

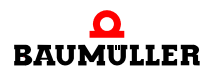

# DEMONTAGE, LAGERUNG

In diesem Kapitel beschreiben wir, wie Sie das Modul b maXX controller PLC außer Betrieb setzen und lagern.

## 11.1 Sicherheitsvorschriften

• beachten Sie ► Grundlegende Sicherheitshinweise < ab Seite 7.

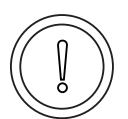

#### VORSICHT (CAUTION)

Folgendes kann eintreffen, wenn Sie diesen Gefahrenhinweis nicht beachten:

Sachschaden

Die Gefahr ist: **elektrische Zerstörung.** Die Baugruppe kann elektrisch zerstört werden, wenn diese bei eingeschalteter Spannungsversorgung entfernt wird.

Stellen Sie sicher, dass alle elektrischen Anschlüsse stromlos geschaltet sind und gegen Wiedereinschalten gesichert sind.

Prüfen Sie vor Arbeiten an den elektrischen Anschüssen mit dafür geeigneten Messgeräten, dass die Anschlüsse keine Spannung führen.

Demontieren Sie Anschlüsse und entfernen Sie die Baugruppe erst, wenn Sie sich von der Spannungsfreiheit überzeugt haben.

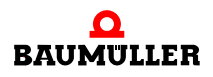

#### WARNUNG (WARNING)

Folgendes kann eintreffen, wenn Sie diesen Gefahrenhinweis nicht beachten:

schwere K
 örperverletzung
 Tod

Die Gefahr ist: **Nicht kontrollierbares Verhalten der Maschine/Anlage.** Durch das Entfernen der Baugruppe bei eingeschalteter Spannungsversorgung kann sich das Verhalten der Maschine/Anlage verändern.

Stellen Sie sicher, dass alle elektrischen Anschlüsse stromlos geschaltet sind und gegen Wiedereinschalten gesichert sind.

Prüfen Sie vor Arbeiten an den elektrischen Anschüssen mit dafür geeigneten Messgeräten, dass die Anschlüsse keine Spannung führen.

Demontieren Sie Anschlüsse und entfernen Sie die Baugruppe erst, wenn Sie sich von der Spannungsfreiheit überzeugt haben.

#### 11.2 Anforderungen an das ausführende Personal

Das Personal, das Sie mit der Demontage beauftragen, muss die für die ordnungsgemäße Durchführung dieser Arbeiten benötigten Kenntnisse und Unterweisungen besitzen. Das Personal ist so zu wählen, dass die auf dem Gerät und seinen Teilen sowie an den Anschlüssen angebrachten Sicherheitshinweise vom Personal verstanden und angewendet werden.

## 11.3 Demontage

Das die Demontage durchführende Personal muss den obigen Anforderungen genügen.

Die b maXX controller PLC ist zusammen mit dem Netzteil für b maXX controller PLC und gegebenenfalls weiteren Systemkomponenten an der b maXX controller PLC montiert.

Bei der Demontage werden zuerst die b maXX controller PLC und das Netzteil sowie gegebenenfalls die weiteren Systemkomponenten an der b maXX controller PLC von der 35 mm C-Schiene (und den rechts am Netzteil gesteckten I/O-Modulen) gelöst.

Anschließend wird die b maXX controller PLC von dem Netzteil gelöst.

Folgende Arbeitsmaterialien werden benötigt:

- Geeignete Verpackung f
  ür das Modul b maXX controller PLC bereitstellen, möglichst die Originalverpackung verwenden.
- Gegebenenfalls geeignete Verpackung f
  ür das Modul Netzteil f
  ür b maXX controller PLC bereitstellen, m
  öglichst die Originalverpackung verwenden.
- Gegebenenfalls geeignete Verpackung für weitere Systemkomponenten für die b maXX controller PLC bereitstellen, möglichst die Originalverpackung verwenden.
- Geeignetes Werkzeug zum Öffnen der Federkraftklemmen der elektrischen Anschlüsse (z. B. Schraubendreher mit 2 mm Klingenbreite).
- Geeignetes Werkzeug zum Herausziehen der weißen Griffe an der Unterseite des Moduls (z. B. Elektronik-Spitzzange).

Führen Sie die Demontage in folgender Reihenfolge aus:

- 1 Spannungsfrei Schalten und Absichern gegen unbeabsichtigtes Wiedereinschalten.
- 2 Öffnen Sie den Schaltschrank
- 3 Entfernen der Kabel an den elektrischen Anschlüssen. Lösen Sie dazu die Federkraftklemme (z. B. mit dem Schraubendreher) und ziehen Sie das jeweilige Kabel heraus.
- 4 Entfernen Sie die Kabel an der b maXX controller PLC
- 5 Gegebenenfalls entfernen Sie die Kabel der weiteren Systemkomponenten, die an der b maXX controller PLC montiert sind (siehe hierzu die jeweiligen Betriebsanleitungen dieser Systemkomponenten).
- 6 An der Unterseite des linken Teils des Netzteils befindet sich ein weißer Griff. Ziehen Sie diesen Griff (z. B. mit der Elektronik-Spitzzange) nach unten und dann nach vorn. Der Griff rastet leicht ein.

Wiederholen Sie diesen Schritt bei der bmaXX controller PLC (2 Griffe bei BMC-M-PLC-01, 3 Griffe bei BMC-M-PLC-02).

Wiederholen Sie diesen Schritt gegebenenfalls bei weiteren Systemkomponenten für die b maXX controller PLC (die an der linken Seite des Netzteils bzw. der b maXX controller PLC stecken)

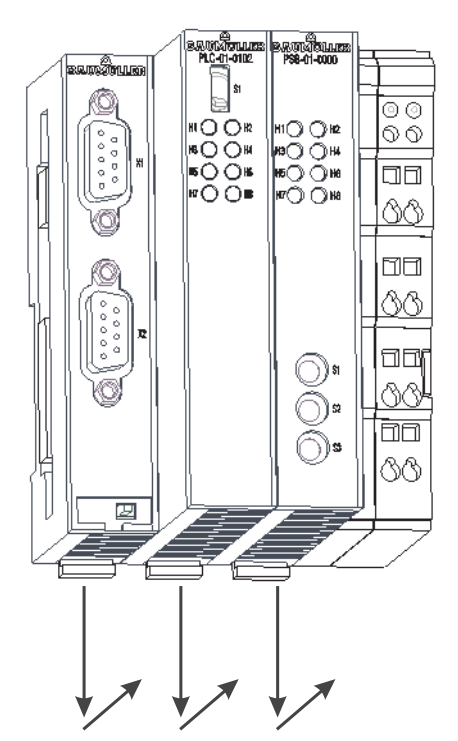

as sum village NOMPOLIZE PLC-02 AUM (H) sı 00 41 O O H2 00 H3O O H4 H5O O H6 00 7ÕÕH8 10 80 Ðs **@**¤ 72 **@**\$ 00

Abbildung 21: b maXX controller PLC mit Netzteil

7 Ziehen Sie (z. B. mit dem Schraubendreher) den orangen Griff am rechten Teil des Netzteils nach vorn, so dass Sie den Griff gut fassen können

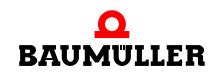

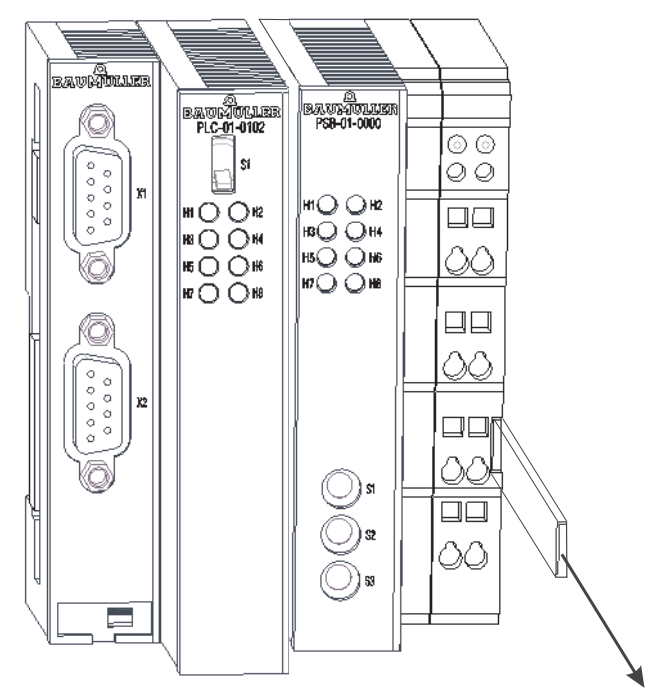

Abbildung 22: b maXX controller PLC-01 (links) mit Netzteil (rechts)

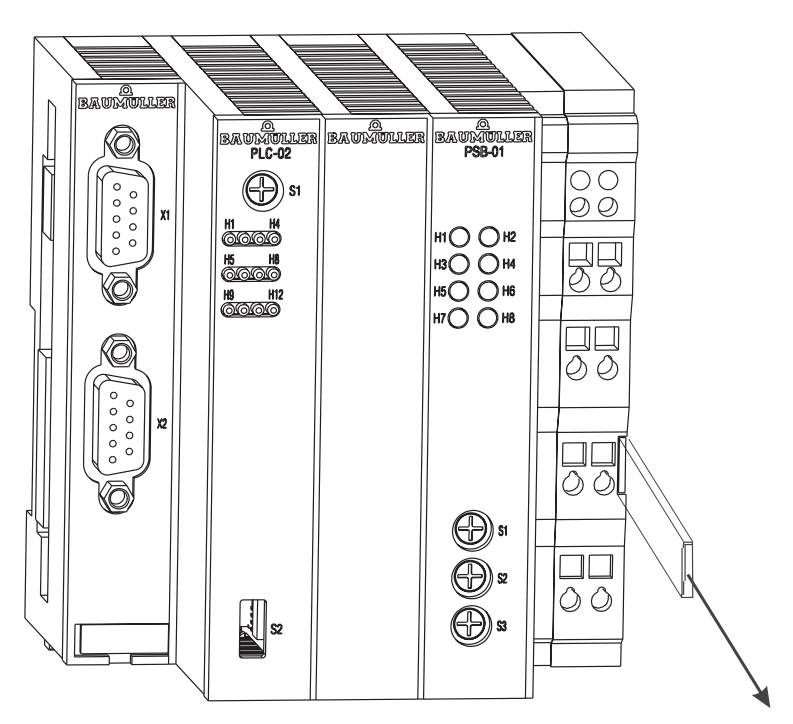

Abbildung 23: b maXX controller PLC-02 (links) mit Netzteil (rechts)

8 Ziehen Sie (per Hand) den orangen Griff am rechten Teil des Netzteils weiter vor und ziehen Sie danach den Modulblock nach vorn und damit von der 35 mm C-Schiene. Der Modul-Block umfasst das Netzteil, die b maXX controller PLC und gegebenenfalls die weiteren Systemkomponenten für die b maXX controller PLC.

- 9 Lösen Sie die b maXX controller PLC vom Netzteil indem Sie auf der Rückseite der b maXX controller PLC mit dem Schraubendreher den Löse-Mechanismus betätigen. Dazu stecken Sie den Schraubendreher waagerecht in die Nut und drücken ihn anschließend nach oben. Jetzt ziehen Sie das Netzteil von der b maXX controller PLC ab.
- 10 Legen Sie die b maXX controller PLC in die bereitliegende Verpackung. Gegebenenfalls legen Sie das Netzteil in die bereitliegende Verpackung. Gegebenenfalls legen Sie die weiteren Systemkomponenten in die jeweilige bereitliegende Verpackung.
- 11 Falls Sie die b maXX controller PLC tauschen wollen, montieren Sie jetzt die neue b maXX controller PLC (siehe ⊳Montage und Installation⊲ ab Seite 27).
- 12 Schließen Sie den Schaltschrank
- **13** Dokumentieren Sie die Demontage (oder den Austausch) des Moduls b maXX controller PLC.

Gegebenenfalls dokumentieren Sie die Demontage (oder den Austausch) des Moduls Netzteil für b maXX controller PLC.

Gegebenenfalls dokumentieren Sie die Demontage (oder den Austausch) der weiteren Systemkomponenten.

Falls Sie die b maXX controller PLC getauscht haben kann jetzt das gesamte System wieder eingeschaltet werden. Wenn Sie das Modul entsorgen wollen, erhalten Sie im Kapitel ▶Entsorgung⊲ ab Seite 69 weitere Informationen.

#### 11.4 Lagerbedingungen

Lagern Sie das Modul b maXX controller PLC in einer geeigneten Verpackung und zu den in den ▶Technische Daten⊲ ab Seite 79 angegebenen Lagerbedingungen.

#### 11.5 Wiederinbetriebnahme

Wollen Sie das Modul b maXX controller PLC wieder in Betrieb nehmen, beachten Sie die Angaben unter "Lagerbedingungen". Führen Sie dann erneut eine ▶Inbetriebnahme⊲ ab Seite 39 durch.

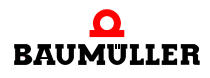

## 11.5 Wiederinbetriebnahme

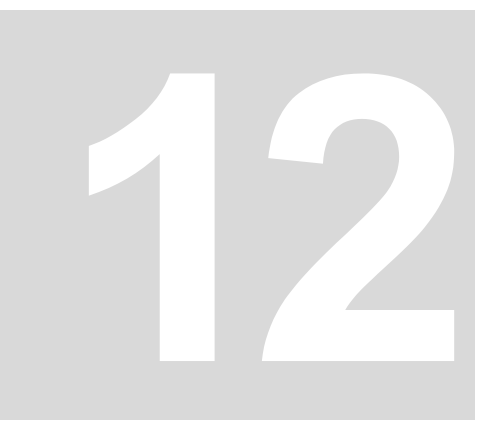

## **ENTSORGUNG**

In diesem Kapitel beschreiben wir die korrekte und sichere Entsorgung des Moduls b maXX controller PLC. Es fällt im wesentlichen Elektronikschrott an.

• Voraussetzung: Demontage ist bereits erfolgt, siehe ▶Demontage, Lagerung⊲ ab Seite 63.

#### 12.1 Sicherheitsvorschriften

Die Entsorgung darf nur unter Beachtung der Sicherheitsvorschriften durchgeführt werden. Achten Sie gegebenenfalls auch besondere örtliche Vorschriften. Können Sie die sichere Entsorgung nicht selbst durchführen, beauftragen Sie einen geeigneten Entsorgungsbetrieb damit.

#### 12.2 Anforderungen an das ausführende Personal

Das Personal, das Sie mit der Entsorgung/Demontage beauftragen, muss die für die ordnungsgemäße Durchführung dieser Arbeiten benötigten Kenntnisse und Unterweisungen besitzen. Das Personal ist so zu wählen, dass die auf dem b maXX System und seinen Teilen angebrachten Sicherheitshinweise vom Personal verstanden und angewendet werden.

#### 12.3 Entsorgungsanleitung

| Voraussetzungen   | <ul> <li>Modul b maXX controller PLC wurde bereits ordnungsgemäß demontiert.</li> <li>Alle für die Demontage benötigten technischen Hilfsmittel liegen bereit und befinden sich in technisch einwandfreiem Zustand.</li> </ul> |
|-------------------|----------------------------------------------------------------------------------------------------|
| Stahlblech        | Teile des Moduls bestehen aus verzinktem Stahlblech. Stahlblech muss dem Wertstoff-<br>kreislauf für Eisenmetalle zugeführt werden.                                                                                            |
| Elektronikschrott | Elektronikschrott (Leiterplatte), der nicht weiter demontierbar ist, muss als Sondermüll entsorgt werden. Beachten Sie hierbei die geltenden Vorschriften.                                                                     |
| Kunststoff        | Das Gehäuse besteht aus Kunststoff. Führen Sie den Kunststoff dem Wertstoffkreislauf für Kunststoffe zu.                                                                                                    |

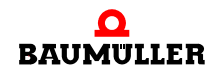

## 12.4 Entsorgungsstellen/Ämter

Stellen Sie sicher, dass die Entsorgung in Übereinstimmung mit den Entsorgungsrichtlinien ihrer Firma sowie der zuständigen Entsorgungsstellen und Ämter erfolgt. Im Zweifelsfall wenden Sie sich an die für ihre Firma zuständige Gewerbeaufsicht oder das Umweltamt.

# **ANHANG A - ABKÜRZUNGEN**

- CAN Controller Area Network
- CPU Central Processing Unit
- **EMV** Elektromagnetische Verträglichkeit
- DRAM Dynamic RAM
- **EN** Europäische Norm
- ESD Electrostatic sensitive device (elektrostatisch gefährdetes Bauteil, EGB)
- EXT, ext Extern
- I/O Input/Output, Eingang und Ausgang
- I/O-Bus Bus zwischen b maXX controller PLC und den Modulen rechts der PLC bzw. des Netzteils
- LED Leuchtdiode
- NOVRAM Non-volatile RAM
- **OPC** OLE for Process Control (OLE: Object Linking and Embedding)
- PLC Process loop control, Speicher programmierbare Steuerung, SPS
- PROPROG wt II Tool zur Programmierung der b maXX PLC (BMC-M-PLC-01)
- ProProg wt III Tool zur Programmierung der b maXX PLC (BMC-M-PLC-01 und BMC-M-PLC-02)
- **RAM** Random access memory
- RISC Reduced Instruction Set Computers
- SDRAM Synchronized Dynamic RAM
- SW Software

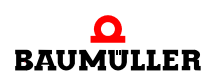
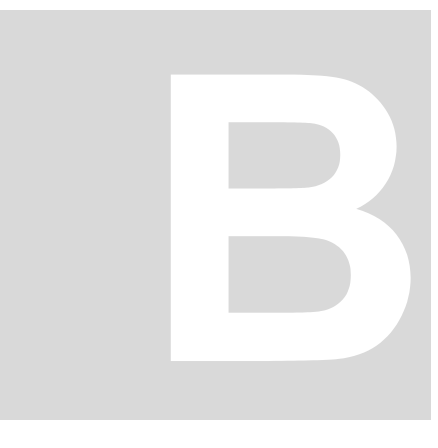

# ANHANG B - ZUBEHÖR

In diesem Anhang finden Sie alle Zubehörteile aufgelistet, die für das Modul b maXX controller PLC von der Fa. Baumüller Nürnberg GmbH verfügbar sind.

Falls Sie Anfragen und Anregungen zu Zubehörteilen haben, nimmt das Produktmanagement von Baumüller ihre Anfragen gerne entgegen.

### B.1 Liste aller Zubehörteile

### B.1.1 Programmierkabel (seriell RS232)

Leitungstyp: K-SS-01-xx (Sub-D 9 pol., Sub-D 9 pol.):

| Туре       | Länge [m] | Artikelnummer |
|------------|-----------|---------------|
| K-SS-01-03 | 3         | 213 846       |
| K-SS-01-05 | 5         | 213 283       |
| K-SS-01-15 | 15        | 231 086       |

### B.1.2 Kabel zur Anbindung von HMI-Interfaces (Bedientableaus, Touchscreens, etc.) an RS485-Schnittstelle

Da die Pinbelegung einer RS485-Schnittstelle nicht genormt ist, kann von Seiten der Fa. Baumüller kein fertiges Kabel angeboten werden.

Es muss ein paarweises verseiltes Kabel mit einer Querschnittsfläche von max. 0,5 mm<sup>2</sup>, Außenmantel PVC und Gesamtabschirmung aus verzinnten Cu-Geflecht verwendet werden.

Die Gesamtabschirmung muss gegebenenfalls an den metallischen Kabelbuchsen bzw. -steckern aufgelegt werden.

z. B.: Typ LIYCY 6 x 2 x 0,14 mm<sup>2</sup>

Pinbelegung siehe ▷D.3 Pinbelegung Sub-D-Buchse RS485-Schnittstelle ◄ ab Seite 81

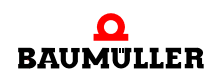

### B.1 Liste aller Zubehörteile

# ANHANG C - HERSTELLERERKLÄRUNG

In diesem Kapitel geben wir allgemeine Informationen zu EU-Richtlinien, dem CE-Zeichen und zur Herstellererklärung.

### C.1 Was ist eine EU-Richtlinie

EU-Richtlinien geben Anforderungen vor. Die Richtlinien werden von den entsprechenden Stellen innerhalb der EU verfasst und werden von allen Mitgliedsstaaten der EU in nationales Recht umgesetzt. Somit gewährleisten die EU-Richtlinien den freien Handel innerhalb der EU.

Eine EU-Richtlinie beinhaltet wesentliche Mindestanforderungen. Detaillierte Anforderungen finden Sie in harmonisierten Normen, auf die in der Richtlinie verwiesen wird.

### C.2 Was das CE-Zeichen aussagt

a) Mit der CE-Kennzeichnung wird die Konformität mit allen Verpflichtungen bescheinigt, die der Hersteller in Bezug auf das Erzeugnis aufgrund der Gemeinschaftsrichtlinien hat, in denen ihre Anbringung vorgesehen ist.

b) Die CE-Kennzeichnung auf Industrieerzeugnissen bedeutet, dass die natürliche oder juristische Person, die die Anbringung durchführt oder veranlasst, sich vergewissert hat, dass das Erzeugnis alle Gemeinschaftsrichtlinien zur vollständigen Harmonisierung erfüllt und allen vorschriftsmäßigen Konformitätsbewertungsverfahren unterzogen worden ist.

...

Beschluss 93/465/EWG des Rates, Anhang I B. a) + c)

Das CE-Zeichen bringen wir am Gerät und auf der Dokumentation an, sobald wir festgestellt haben, dass die Anforderungen der relevanten Richtlinien von uns erfüllt wurden.

Alle Umrichter und Steuerungen der Baumüller Nürnberg GmbH erfüllen die Anforderungen aus der 73/23/EWG (Niederspannungsrichtlinie).

Indem alle Umrichter und Steuerungen der Baumüller Nürnberg GmbH die Anforderungen der harmonisierten Normen EN 50178, EN 60204-1, EN 60529 und HD 625.1 S1 einhalten, werden die Schutzziele der 73/23/EWG erreicht.

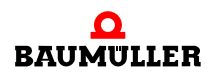

Bei bestimmungsgemäßer Verwendung dieses Baumüller-Gerätes in Ihrer Gesamtmaschine können Sie davon ausgehen, dass das Gerät die Anforderungen aus der 98/37/ EG (Maschinenrichtlinie) erfüllt.

Deshalb ist das Gerät so entwickelt und konstruiert, dass die Anforderungen der harmonisierten Norm EN 60204-1 vom elektrischen Anlagenerrichter erfüllt werden können.

Entscheidend für die Einhaltung der 89/336/EWG (EMV-Richtlinie) ist die Installation dieses Gerätes. Da Sie diese Installation selbst ausführen, sind auch Sie für die Einhaltung der 89/336/EWG verantwortlich. Eine Konformitätserklärung zur EMV-Richtlinie können wir deshalb nicht ausstellen.

Wir geben Ihnen Unterstützung in Form von EMV-Hinweisen. Sie finden diese Informationen in dieser Betriebsanleitung und in "Filter für Netzanwendungen". Haben Sie alle Anforderungen erfüllt, die wir in dieser Dokumentation stellen, können Sie davon ausgehen (Richtlinie: "vermuten"), dass der Antrieb die Anforderungen der EMV-Richtlinie erfüllt. Die Grenzwerte und Anforderungen für drehzahlveränderbare elektrische Antriebe sind in der harmonisierten Produktnorm EN 61800-3 festgelegt. Wenn Sie eine Anlage errich-

in der harmonisierten Produktnorm EN 61800-3 festgelegt. Wenn Sie eine Anlage errichten, für die Sie eine Konformitätserklärung zur EMV-Richtlinie erstellen müssen, kann es erforderlich sein mehrere harmonisierte Normen, die Sie zur Erfüllung der Schutzziele der Richtlinie angewendet haben, anzugeben. Für elektrische Antriebe ist die harmonisierte Produktnorm EN 61800-3 anzuwenden.

Damit Sie ihre Maschine innerhalb der EU vertreiben können, muss folgendes vorliegen:

- Konformitätszeichen (CE-Zeichen)
- Konformitätserklärung(en) hinsichtlich der für die Maschine relevanten Richtlinie(n)

### C.3 Begriffsdefinition Herstellererklärung

76

von 86

Eine Herstellererklärung im Sinne dieser Betriebsanleitung ist eine Erklärung, dass das in den Verkehr gebrachte Betriebsmittel allen einschlägigen grundlegenden Sicherheitsund Gesundheitsanforderungen entspricht sowie bei bestimmungsgemäßer Verwendung die genannte Richtlinie erfüllt werden kann.

Mit der in diesem Kapitel vorliegenden Herstellererklärung erklärt die Baumüller Nürnberg GmbH, dass mit dem Gerät die einschlägigen grundlegenden Sicherheits- und Gesundheitsanforderungen erfüllt werden können, die sich aus den Richtlinien und Normen ergeben, die in der Herstellererklärung aufgelistet sind.

Das Gerät der Baumüller Nürnberg GmbH wird in eine Maschine eingebaut. Für die Gesundheit und Sicherheit u. a. der Anwender ist es wichtig, dass die gesamte Maschine allen einschlägigen grundlegenden Sicherheits- und Gesundheitsanforderungen entspricht. Deshalb weist die Baumüller Nürnberg GmbH in der Herstellererklärung darauf hin, dass die Inbetriebnahme der gesamten Maschine so lange untersagt ist, bis erklärt wurde, dass die Maschine den Bestimmungen der Maschinenrichtlinie entspricht.

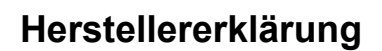

### C.4 Herstellererklärung

## **EG-Herstellererklärung**

### **Declaration by Manufacturer**

gemäß EG-Richtlinie 98/37/EG (Maschinen) vom 22.06.1998 geändert durch: 98/79/EG vom 27.10.1998

in accordance with EC directive 98/37/EG (machinery) dated 22.06.1998 changed by: 98/79/EC dated 27.10.1998

### Modul b maXX controller PLC BMC-M-PLC-01/-02

Das obige Gerät wurde entwickelt und konstruiert sowie anschließend gefertigt in Übereinstimmung mit o. g. EG-Richtlinie und u. g. Normen in alleiniger Verantwortung von:

The unit specified above was developed and constructed as well as manufactured in accordance with the above mentioned directive and the standards mentioned below under liability of:

### Baumüller Nürnberg GmbH, Ostendstr. 80 - 90, D- 90482 Nürnberg

Berücksichtigte Normen - standards complied with:

Norm / standard

| EN 60204-1 | Sicherheit von Maschinen - Elektrische Ausrüstung von Maschinen |
|------------|-----------------------------------------------------------------|
|            | Safety of machinery - Electrical equipment of machines          |

Die Inbetriebnahme der Maschine, in die dieses Gerät eingebaut wird, ist untersagt bis die Konformität der Maschine mit der obengenannten Richtlinie erklärt ist.

The machinery into which this unit is to be incorporated must not be put into service until the machinery has been declared in conformity with the provisions of the directive mentioned above.

Nürnberg, 26. Juni 2006

Andreas Baumüller Geschäftsführer Head Division N.N. Entwicklungsleiter Head of development

Seite 1 von 1 / page 1 of 1

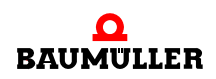

### C.4 Herstellererklärung

# **ANHANG D - TECHNISCHE DATEN**

In diesem Anhang finden Sie die technischen Daten für das Modul b maXX controller PLC von der Fa. Baumüller Nürnberg GmbH.

### D.1 Anschlusswerte

### D.1.1 Anschlusswerte der BMC-M-PLC-01

| Prozessor                    | SH3                                                                                        |
|------------------------------|--------------------------------------------------------------------------------------------|
| 110203301                    | 6115                                                                                       |
| Taktfrequenz                 | 120 MHz                                                                                    |
| Spannungsversorgung          | +5 V DC intern                                                                             |
| Stromaufnahme                | 350 mA                                                                                     |
| Umgebungsbedingungen         | 0°C 55°C<br>95% relative Feuchte, keine Betauung                                           |
| Lagerbedingungen             | -25°C 85°C<br>95% relative Feuchte, keine Betauung                                         |
| Transportbedingungen         | -25°C 85°C<br>95% relative Feuchte, keine Betauung                                         |
| Schutzart                    | IP 20                                                                                      |
| Vibrations-/Schockfestigkeit | gemäß IEC 68-2-6 / IEC 68-2-69                                                             |
| EMV-Festigkeit / Aussendung  | gemäß EN50082 (ESD, Burst) / EN 50081                                                      |
| Abmessungen (B x H x T)      | 38 mm x 100 mm x 91 mm<br>(Breite: 46 mm bei Montage)                                      |
| Gewicht                      | ca. 170 g                                                                                  |
| Montage                      | auf 35 mm C-Schiene entsprechend<br>EN 50022 mit Verriegelung<br>(auch Hutschiene genannt) |

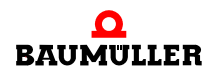

### D.1.2 Anschlusswerte der BMC-M-PLC-02

D)

| Prozessor                    | ARM                                                                                        |
|------------------------------|--------------------------------------------------------------------------------------------|
| Taktfrequenz                 | 667 MHz                                                                                    |
| Spannungsversorgung          | +5 V DC intern                                                                             |
| Stromaufnahme                | typ. 1000 mA                                                                               |
| Potentialtrennung            | 720 V DC                                                                                   |
| Umgebungsbedingungen         | 0°C 55°C<br>95% relative Feuchte, keine Betauung                                           |
| Lagerbedingungen             | -25°C 85°C<br>95% relative Feuchte, keine Betauung                                         |
| Transportbedingungen         | -25°C 85°C<br>95% relative Feuchte, keine Betauung                                         |
| Schutzart                    | IP 20                                                                                      |
| Vibrations-/Schockfestigkeit | gemäß IEC 68-2-6 / IEC 68-2-69                                                             |
| EMV-Festigkeit / Aussendung  | gemäß EN50082 (ESD, Burst) / EN 50081                                                      |
| Abmessungen (B x H x T)      | 57 mm x 100 mm x 91 mm<br>(Breite: 65 mm bei Montage)                                      |
| Gewicht                      | ca. 250 g                                                                                  |
| Montage                      | auf 35 mm C-Schiene entsprechend<br>EN 50022 mit Verriegelung<br>(auch Hutschiene genannt) |

#### D.2 Pinbelegung Sub-D-Buchse RS232-Schnittstelle

|               | Pin Nr. | Belegung              |
|---------------|---------|-----------------------|
|               | 1       | nicht belegt          |
|               | 2       | TxD (Transmit Data)   |
|               | 3       | RxD (Receive Data)    |
|               | 4       | verbunden mit Pin 6   |
| 000           | 5       | GND (Signal Ground)   |
| 5 9           | 6       | verbunden mit Pin 4   |
| $\bigcirc$    | 7       | CTS (Clear to Send)   |
| uchse 9-polig | 8       | RTS (Request to Send) |
|               | 9       | nicht belegt          |

Sub-D-Buchse

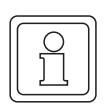

### HINWEIS

Signal Ground der RS232- und der RS485-Schnittstelle sind miteinander verbunden.

### D.3 Pinbelegung Sub-D-Buchse RS485-Schnittstelle

|                      | Pin Nr. | Belegung                                                             |
|----------------------|---------|----------------------------------------------------------------------|
|                      | 1       | TxD- (Transmit Data negativ)                                         |
|                      | 2       | VCC (+5V Ausgang zur Versorgung für<br>externe RS485/RS232-Umsetzer) |
|                      | 3       | GND (Signal Ground RS232 / RS485)                                    |
|                      | 4       | GND (Signal Ground RS232 / RS485)                                    |
| 5 9                  | 5       | RxD- (Receive Data negativ)                                          |
|                      | 6       | RxD+ (Receive Data positiv)                                          |
| Sub-D-Buchse 9-polig | 7       | GND (Signal Ground RS232 / RS485)                                    |
|                      | 8       | GND (Signal Ground RS232 / RS485)                                    |
|                      | 9       | TxD+ (Transmit Data positiv)                                         |

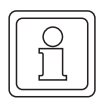

### HINWEIS

Signal Ground der RS232- und der RS485-Schnittstelle sind miteinander verbunden.

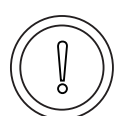

### VORSICHT (CAUTION)

Folgendes kann eintreffen, wenn Sie diesen Gefahrenhinweis nicht beachten:

Sachschaden

```
Die Gefahr ist: elektrischer Kurzschluss. Durch einen elektrischen Kurzschluss kann das Gerät beschädigt werden.
```

Die +5 V an Pin 2 der Sub-D-Buchse X2 des Moduls b maXX controller PLC sind nur für die Versorgung von externen Baumüller-eigenen RS485/RS232-Umsetzern vorgesehen und dürfen nicht kurzgeschlossen oder im Ring miteinander durchverbunden werden.

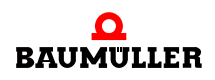

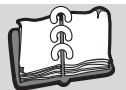

## Revisionsübersicht

| Version    | Stand      | Änderungen                                                                                                    |
|------------|------------|----------------------------------------------------------------------------------------------------|
| 5.04014.02 | 17.10.2005 | Kapitel 4.5 Kennzeichnung der Steuerung - Typenschlüssel Geänderte Messersteckkontakte (neue Hardwareausführung BMC-M-PLC-01-11-02) eingefügt. |
| 5.04014.03 | 02.02.2006 | Kapitel 5.4 Einbauraum<br>Hinweis eingefügt<br>Kapitel 5.6.4 Ablauf der Installation<br>Geänderte Kabelführung                                 |
| 5.04014.04 | 30.06.2006 | Erweiterung für BMC-M-PLC-02                                                                                                    |

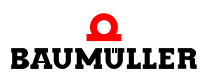

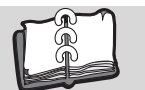

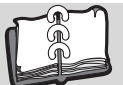

## Index

| Zahlen                     |                  | М                                     |       |
|----------------------------|------------------|---------------------------------------|-------|
| 73/23/EWG                  | 75               | Modultyp                              | 24    |
| Α                          |                  | Ν                                     |       |
| Anschluss                  |                  | Niederspannungsrichtlinie             | 75    |
| elektrisch                 | 36               | Nederopalitaligotottalite             | 10    |
| Anschlusshild              | 36               | Р                                     |       |
| Anschlusskabel             | 37               | Personal                              | 13    |
| freigegeben                | 37               | qualifiziert                          | 13    |
| Anschlusswerte             | 79               | Pinbeleauna                           | 81    |
| Anseniusswerte             | 15               | Programmiersprachen                   | 18    |
| В                          |                  | PROPROG wt II                         | 18    |
| Baumüller                  | 7, 15            | ProProg wt III                        | 18    |
| Beariffe                   | .,               |                                       |       |
| Definition                 | 5                | Q                                     |       |
| BMC-M-PLC-01               | 5 19             | Qualifiziertes Personal 1             | 3. 28 |
| Anzeigeelemente            | 40               |                                       | -, -  |
| Funktionalität             | 22               | R                                     |       |
| Kommunikation              | <u>22</u><br>41  | RS232-Schnittstelle                   | 80    |
| I ED-Anzeige               | 40               | RS485-Schnittstelle                   | 81    |
| BMC-M-PLC-02               | 5 21             | RUN 41, 42, 45, 46, 4                 | 8.50  |
| Anzeigeelemente            | 43               |                                       | -,    |
| Funktionalität             | 23               | S                                     |       |
| Kommunikation              | 20<br>44         | Schalter/Taster 4                     | 3, 46 |
|                            | /3               | Schalter/Taster S1                    | 48    |
| LLD-Anzeige                | 75               | Schalter/Taster S2                    | 49    |
| С                          |                  | STOP 41, 42, 45, 4                    | 8.49  |
| CE-Zeichen                 | 75               | Systemkomponenten                     | 18    |
|                            | 10               | , , , , , , , , , , , , , , , , , , , |       |
| E                          |                  | Т                                     |       |
| EG-Richtlinien             | 75               | Technische Daten                      | 79    |
| Einschalten                | 48               | Technologiefunktionen                 | 18    |
| elektrischer Anschluss     | 36               | Typenschlüssel                        |       |
| elektrostatische Entladung | 15               | Modul                                 | 24    |
| -                          |                  | М                                     |       |
| F                          |                  |                                       | 40    |
| Fachkraft                  | 13               | verpflichtung und Haftung             | 13    |
| Fehler erkennen            | 53, 55           |                                       |       |
| Frontplatte                | 24               |                                       |       |
| Funktionalität             | 22               |                                       |       |
| SPS                        | 17               |                                       |       |
| Funktionstest              | 48, 49           |                                       |       |
| G                          |                  |                                       |       |
| Gerätegeneration           | 24               |                                       |       |
| Gewährleistung und Haftung | <u>-</u> +<br>14 |                                       |       |
| Sewannelstang und hartung  | 17               |                                       |       |
| н                          |                  |                                       |       |
| Herstellererklärung        | 75. 77           |                                       |       |
| HMI-Interface              | .,               |                                       |       |
| Anbindung                  | 17               |                                       |       |
|                            |                  |                                       |       |
| L                          |                  |                                       |       |
| Lagerung                   | 67               |                                       |       |
|                            |                  |                                       |       |

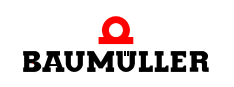

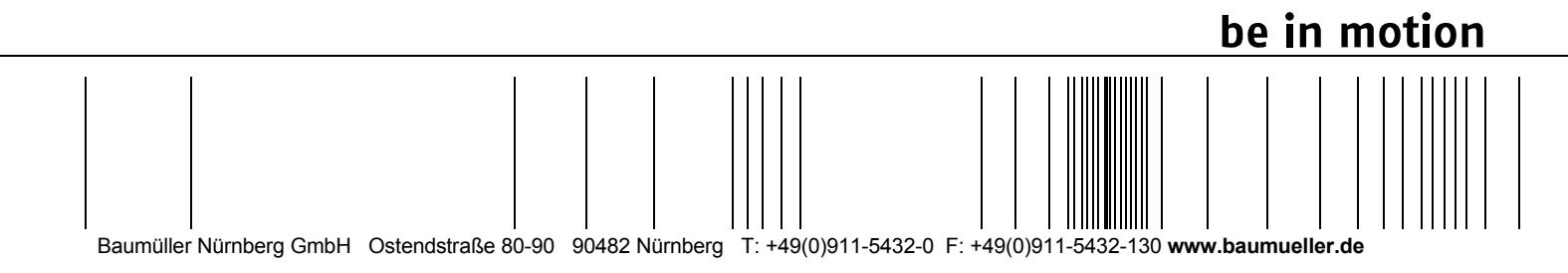

Alle Angaben in dieser Betriebsanleitung sind unverbindliche Kundeninformationen, unterliegen einer ständigen Weiterentwicklung und werden fortlaufend durch unseren permanenten Änderungsdienst aktualisiert. Bitte beachten Sie, dass Angaben/Zahlen/Informationen aktuelle Werte zum Druckdatum sind. Zur Ausmessung, Berechnung und Kalkulationen sind diese Angaben nicht rechtlich verbindlich. Bevor Sie in dieser Betriebsanleitung aufgeführte Informationen zur Grundlage eigener Berechnungen und/oder Verwendungen machen, informieren Sie sich bitte, ob Sie den aktuellsten Stand der Informationen besitzen. Eine Haftung für die Richtigkeit der Informationen wird daher nicht übernommen.